# CentreCOM<sup>®</sup>1300シリーズ ファーストイーサネット・メディアコンバータースイッチ AT-1331-10/80

# 取扱説明書

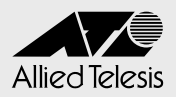

# CentreCOM 1300シリーズ AT-1331-10/80

# 取扱説明書

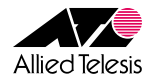

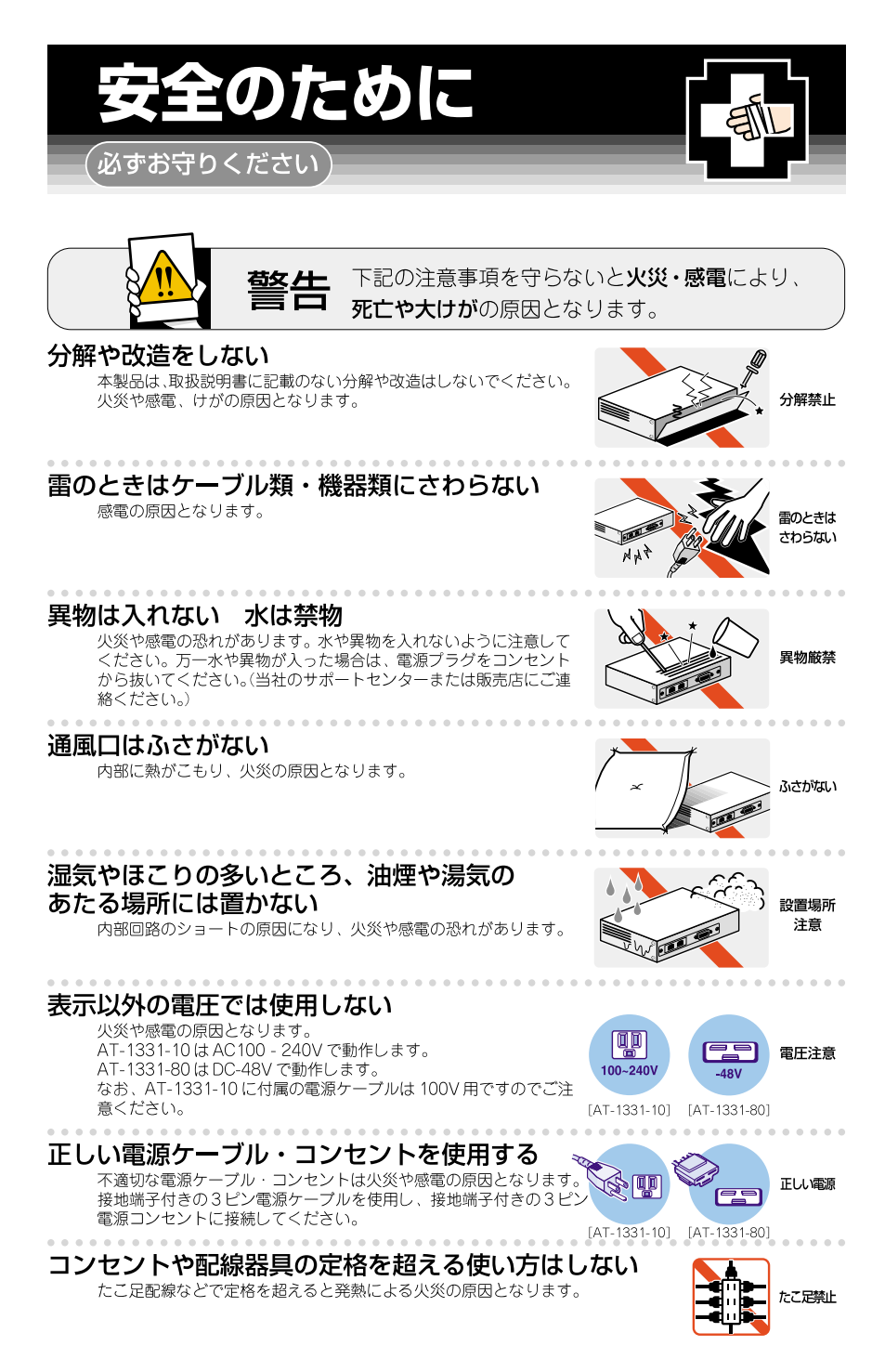

### 設置・移動のときは電源プラグを抜く

感電の原因となります。

電源ケーブルを傷つけない

火災や感電の原因となります。 電源ケーブルやプラグの取扱上の注意:

- ・加工しない、傷つけない。
- ・重いものを載せない。
- ·熱器具に近づけない、加熱しない。
- ・電源ケーブルをコンセントから抜くときは、必ずプラグを持って抜く。

#### 光源をのぞきこまない

目に傷害を被る場合があります。 光ファイバーケーブルのコネクタ、ケーブルの断面、製品本体のコネクタなどを のぞきこまないでください。

# ご使用にあたってのお願い

# 次のような場所での使用や保管はしないでください。

- ・直射日光の当たる場所
- ・暖房器具の近くなどの高温になる場所
- 急激な温度変化のある場所(結露するような場所)
- ・湿気の多い場所や、水などの液体がかかる場所(湿度80%以下の環境でご使用ください)
- ・振動の激しい場所
- ·ほこりの多い場所や、ジュータンを敷いた場所(静電気障害の原因になります)
- ・腐食性ガスの発生する場所

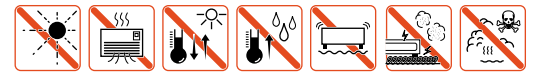

#### 静雷気注意

本製品は、静電気に敏感な部品を使用しています。部品が静電破壊する恐れがありますの で、コネクターの接点部分、ポート、部品などに素手で触れないでください。

## 取り扱いはていねいに

落としたり、ぶつけたり、強いショックを与えないでください。

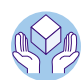

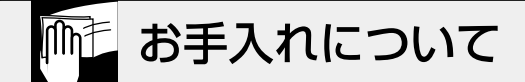

## 清掃するときは電源を切った状態で

誤動作の原因になります。

# 機器は、乾いた柔らかい布で拭く

汚れがひどい場合は、柔らかい布に薄めた台所用洗剤(中性)をしみこませ、堅く絞ったものでふき、乾いた柔らかい布で仕上げてください。

# お手入れには次のものは使わないでください

・石油・みがき粉・シンナー・ペンジン・ワックス・熱湯・粉せっけん (化学ぞうきんをご使用のときは、その注意書に従ってください。)

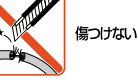

プラグを

抜け

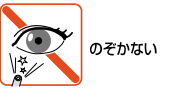

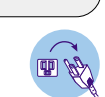

堅く絞る

中性

中性洗剤

使用

ぬらすな

## ご注意

本書の中に含まれる情報は、当社(アライドテレシス株式会社)の所有するものであり、当 社の同意なしに、全体または一部をコピーまたは転載しないでください。 当社は、予告無く本書の全体または一部を修正・改訂することがあります。 また、改良のため製品の仕様を予告無く変更することがあります。

Copyright © 2003 アライドテレシス株式会社

# 商標について

CentreCOMは、アライドテレシス株式会社の登録商標です。

Windows、Windows NT は、米国 Microsoft Corporation の米国およびその他の国における登録商標です。

本マニュアルの中に掲載されているソフトウェアまたは周辺機器の名称は、各メーカーの 商標または登録商標です。

#### 電波障害自主規制について

この装置は、情報処理装置等電波障害自主規制協議会(VCCI)の基準 に基づくクラスA情報技術装置です。この装置を家庭環境で使用すると電波 妨害を引き起こすことがあります。この場合には使用者が適切な対策を講ず るよう要求されることがあります。

# マニュアルバージョン

| 2003年 | 2月 | Rev.A | 初版   |
|-------|----|-------|------|
| 2003年 | 5月 | Rev.B | 仕様変更 |

# はじめに

このたびは、AT-1331-10/AT-1331-80をお買いあげいただき、誠にありがとうございます。

本製品は、局側設置用の集合型メディアコンパータースイッチ・シャーシです。EIA 規格 の19インチラックに設置可能な1.5Uサイズに、2つのアップリンクモジュール(AT-13C3など)と最大12枚のラインカード(AT-13A1など)を装着することができます。AT-13A1はポートを2つ装備しているため、本製品1台で最大24加入者を収容することが できます。

本製品は、ローカルコンソールやTelnetを介したリモートコンソールから、本製品に装着 されたアップリンクモジュール(AT-13C3など)とラインカード(AT-13A1など)の設定や 診断を行うことができます。また本製品は、SNMP エージェントを実装しているため、 SNMP マネージャーから各種情報を監視することができます。

本製品には、設定や操作のユーザーインターフェースとして、メニューによるものと、コマンドラインによるものの2種類が用意されています。

## 本製品のマニュアルについて

本製品には、次に示す3種類のマニュアルが付属しています。 各マニュアルには、以下の内容が記載されています。各マニュアルをよくお読みのうえ、 本製品を正しくご使用ください。また、お読みになった後も、製品保証書とともに大切に 保管してください。

#### ○ 取扱説明書

本製品の概要、設置と接続、本製品に設定を行うための手順と基本的な操作方法な ど、本製品を使い始めるにあたっての最低限の情報が記載されています。

#### ○ オペレーションマニュアル(CD-ROM)

各機能の解説、メニューとコマンドの使用方法など、本製品の設定項目に関するす べての情報が記載されています。

○ リリースノート

本製品のファームウェアのバージョンアップにより追加された機能、変更点、注意 点や、取扱説明書とオペレーションマニュアルの内容を補足する最新の情報が記載 されています。

ファームウェアのバージョンによっては、添付されていない場合もあります。

取扱説明書とオペレーションマニュアルは、本製品のファームウェアバージョン[4.1.0J」 をもとに記述されていますが、「4.1.0J」よりも新しいバージョンのファームウェアが搭 載された製品に同梱されることがあります。その場合は、必ずリリースノートをお読みく ださい。リリースノートには、重要な情報や、最新の情報が記載されています。

# 表記について

本書の表記規則を以下に示します。

#### アイコン

| アイコン         | 意味                             |
|--------------|--------------------------------|
| +<br>        | 知っておいていただきたい点やポイントとなる点を示しています。 |
| 注意           | 気を付けていただきたい点を示しています。           |
| <b>人</b> 警告  | 人が傷害を負う可能性が想定される内容を示しています。     |
| <b>菱照</b> 参照 | 関連する情報が書かれているところを示しています。       |

### 書体

| 書体              | 意味                           |
|-----------------|------------------------------|
| Screen displays | 画面に表示される文字は、タイプライター体で表します。   |
| User Entry      | ユーザーが入力する文字は、太字タイプライターで表します。 |
| Esc             | 四角枠で囲まれた文字はキーを表します。          |

## 製品名の表記・製品図

「本製品」と表記している場合は、特に記載のないかぎり、AT-1331-10およびAT-1331-80を意味します。また、製品図には、特に記載のないかぎり、AT-1331-10を使用しています。

|   | 安全のために                          | 4  |
|---|---------------------------------|----|
|   | はじめに                            | 7  |
|   | 本製品のマニュアルについて                   |    |
|   | 表記について                          | 9  |
| 1 | お使いになる前に                        | 13 |
|   | 1.1 梱包内容                        | 14 |
|   | 1.2 特 長                         | 15 |
|   | 1.3 各部の名称と働き                    | 17 |
|   | 前面[AT-1331-10/80 共通]            |    |
|   | 背面[上図 AT-1331-10、下図 AT-1331-80] |    |
|   | 側面[AT-1331-10/80共通]             | 20 |
| 2 | 設置と接続                           | 21 |
|   |                                 |    |
|   | 2.1 設 置                         |    |
|   | 設置するときの注意                       |    |
|   | 19インチラックへの取り付け                  |    |
|   | 2.2 接 続                         | 24 |

| 秔          |       | 24 |
|------------|-------|----|
| ネットワーク機器を接 | 続する   |    |
| コンソールターミナル | を接続する |    |
| 電源ケーブルを接続す | -る    |    |

29

# 3 設定の手順

| 3.1 | 操作の流れ                       | 30       |
|-----|-----------------------------|----------|
| 3.2 | 設定の準備                       | 31       |
|     | コンソールターミナルを設定する<br>本製品を起動する | 31<br>32 |
| 3.3 | ログインする                      | 33       |
|     | ログインする<br>ログインパスワードを変更する    | 33<br>35 |

| 3.4 | 設定を始める                                                                                    | 36 |
|-----|-------------------------------------------------------------------------------------------|----|
|     | コマンドの入力と画面<br>オンラインヘルプ<br>コマンドの表記<br>コマンドー覧                                               |    |
| 3.5 | 設定を保存する                                                                                   | 45 |
|     | 設定を保存する<br>設定内容を確認する<br>本製品を再起動する<br>ログアウト時に設定を保存する                                       |    |
| 3.6 | 基本の設定と操作                                                                                  | 51 |
|     | IP アドレスを設定する<br>Tainat を使用する                                                              | 51 |
|     | ファイルをアップロード・ダウンロードする<br>システム名を設定する<br>SNMPによる管理のための設定をする<br>メニュー形式で設定する<br>設定を工場出荷時の状態に戻す |    |

#### 4 付 録

77

# 5 保証とユーザーサポート

| 5.1 | 保証とユーザーサポート                                          |     |
|-----|------------------------------------------------------|-----|
|     | 保証<br>ユーザーサポート                                       |     |
| 5.2 | 調査依頼書のご記入にあたって                                       | 101 |
|     | 使用しているハードウェア・ファームウェアについて<br>お問い合わせ内容についてネットワーク構成について |     |
| 調査  | 依頼書(AT-1331-10/80、AT-13F1)                           |     |

# 99

# 1

# お使いになる前に

この章では、本製品の梱包内容、特長、各部の名称と働きについ て説明しています。

# 1.1 梱包内容

最初に梱包箱の中身を確認してください。

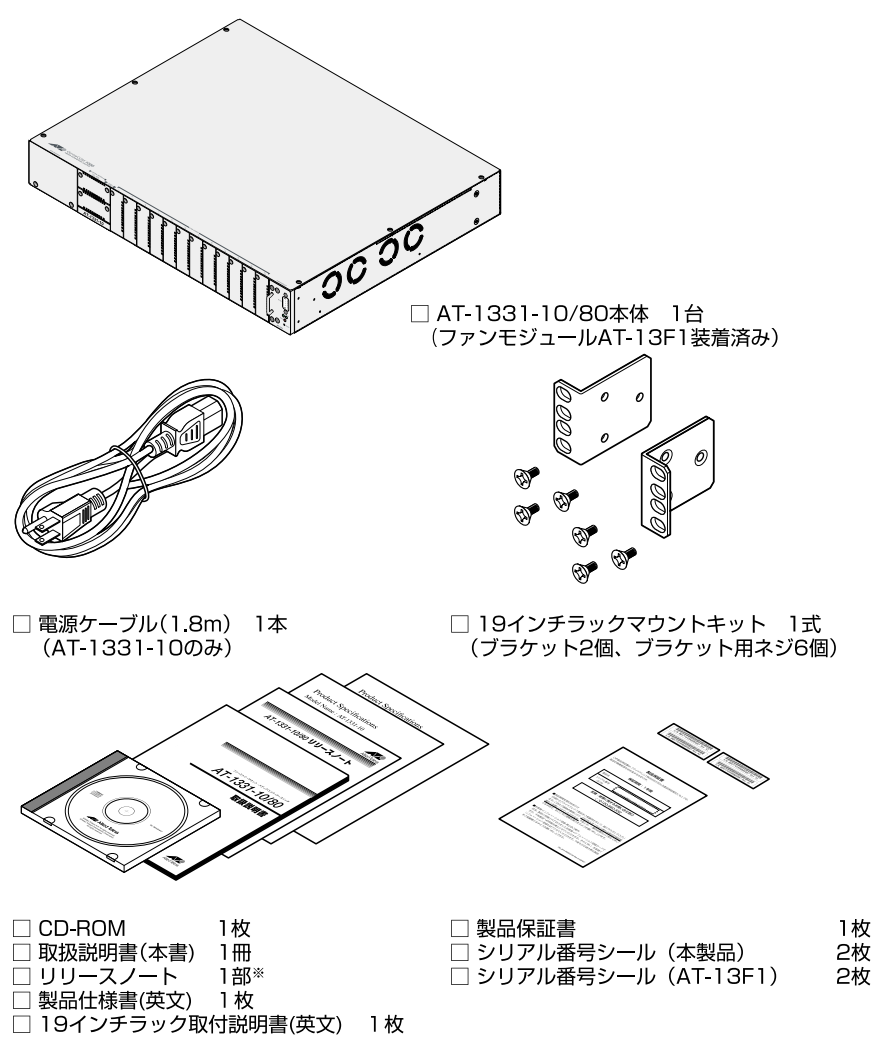

※ファームウェアのバージョンによっては、 添付されていない場合もあります。

本製品を移送する場合は、工場出荷時と同じ梱包箱で再梱包されることが望まれます。再 梱包のために、本製品が納められていた梱包箱、緩衝材などは捨てずに保管してください。

19インチ・ラックマウントキットを使用して本製品を設置する場合は、シリアル 番号シールを本体の見やすいところに貼付してください。

14 AT-1331-10/80 取扱説明書 1 お使いになる前に

# 1.2 特 長

本製品の主な特長は以下のとおりです。本製品が提供する機能は搭載されているファーム ウェアのパージョンにより異なる場合があります。詳細については、最新のリリースノー トやデータシートをご覧ください。

#### ハードウェア

- ラインカード(AT-13A1 など)用スロットを 12 個装備
- アップリンクモジュール(AT-13C3 など)用スロットを2個装備
- リダンダント電源モジュール(AT-13E1-10/80)用スロットを1個装備
- ファンモジュール(AT-13F1)用スロットを1個装備
- レイヤー2スイッチチップを内蔵(シャーシバックプレーン部)
- ホットスワップ機能搭載

#### マネージメント

- SNMP をサポート
- RMON(1,2,3,9 グループ)をサポート
- TTC 技術仕様(TS-1000)に準拠
- RS-232 経由のコンソールや Telnet から本製品に対する設定が可能
- 2種類のユーザーインターフェース(コマンドラインとメニュー形式)

#### スイッチング(CentreCOM 1300 シリーズのモジュール装着時)

- フローコントロール機能搭載(アップリンクモジュールのみ)
- ブロードキャストパケットフィルタリング機能搭載
- エンハンスドミッシングリンク機能搭載
- MAC アドレスフィルタリングによるポートセキュリティー機能搭載
- IGMP(v2)スヌーピング機能搭載
- ポートトランキング機能搭載
- RRP/VRRP スヌーピング機能搭載
- HOL ブロッキング防止機能搭載
- ポートミラーリング機能搭載

# 1.2 特長

- IEEE 802.1Q 準拠のタグ VLAN 機能・マルチプル VLAN 機能搭載
- IEEE 802.1p 準拠の QoS 機能搭載
- IEEE 802.1D 準拠のスパニングツリー機能搭載
- 最大8KのMACアドレスを登録可能

#### 運用·管理

- 本体宛 IP フィルター機能搭載
- DHCP クライアント機能搭載
- ログ機能搭載(RAM上、および syslog サーバーへの出力が可能)
- RS-232接続(Xmodem)、およびTFTP/FTPを使用したネットワーク経由でファームウェア や設定ファイルのダウンロード/アップロードが可能

#### オプション(別売)

○ ポートの拡張が可能

- AT-13A1 100M1心SMFラインカード(15km)
- AT-13A3 100M 1 心 SMF ラインカード(40km)
- AT-13A7 100M 2 心 SMF ラインカード(40km)
- AT-13C2 1000BASE-SX アップリンクモジュール
- AT-13C3 100BASE-TX/1000BASE-Tアップリンクモジュール
- AT-13C4 1000BASE-LX アップリンクモジュール
- 電源の冗長構成が可能

| AT-13E1-10 | リダンダント電源モジュール(AC100-240V、AT-1331-10 用) |
|------------|----------------------------------------|
| AT-13E1-80 | リダンダント電源モジュール(DC-48V、AT-1331-80 用)     |

- 故障時に交換可能 AT-13F1
   スペアファンモジュール
- 電源ケーブルの抜けを防止
   AT-RTNR-01
   電源ケーブル抜け防止金具(AT-1331-10に対応)
- 宅側メディアコンバータースイッチ

| AT-13G1 | AT-1311 用スプライシングボックス                       |
|---------|--------------------------------------------|
| AT-1311 | スタンドアロン型 100M 1 心 SMF メディアコンバータースイッチ(15km) |
| AT-1313 | スタンドアロン型 100M 1 心 SMF メディアコンバータースイッチ(40km) |
| AT-1317 | スタンドアロン型 100M 2 心 SMF メディアコンバータースイッチ(40km) |

# 1.3 各部の名称と働き

# 前面[AT-1331-10/80共通]

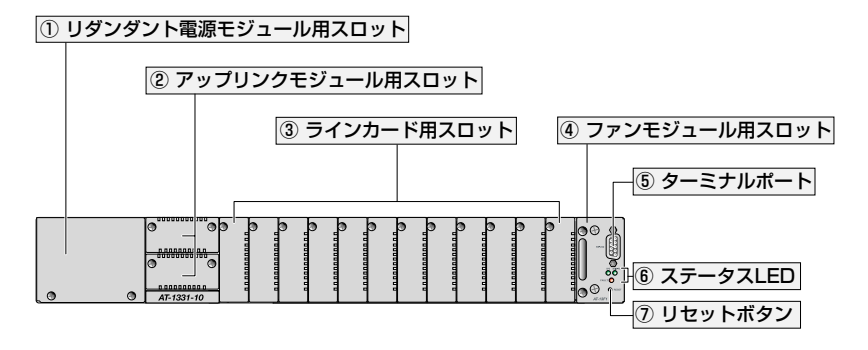

① リダンダント電源(RPS)モジュール用スロット

リダンダント電源モジュール(AT-13E1-10/80)を装着するためのスロットです。

○ 83ページ「リダンダント電源モジュール(AT-13E1-10/80)の装着」およびリダンダント電源 モジュール(AT-13E1-10/80)に付属のマニュアル

#### ② アップリンクモジュール用スロット

アップリンクモジュール(AT-13C3など)を装着するためのスロットです。

最大2個のモジュールを装着することができます。画面に表示されるポート番号は上段A が25、Bが26、下段Aが27、Bが28となります。

80ページ「アップリンクモジュールの装着」およびアップリンクモジュール(AT-13C3など) に付属のマニュアル

#### ③ ラインカード用スロット

ラインカード(AT-13A1など)を装着するためのスロットです。最大12枚のラインカード を装着することができます。画面に表示されるポート番号は上段下段の順に左から1~24 となります。例えば、最左端のスロットにモジュールを装着すると、上段がポート1下段 がポート2になります。

(を) 78ページ「ラインカードの装着」およびラインカード(AT-13A1 など)に付属のマニュアル

#### ④ ファンモジュール用スロット

ファンモジュール(AT-13F1)を装着するためのスロットです。

84ページ「スペアファンモジュール(AT-13F1)の装着」またはファンモジュール(AT-13F1) に付属のマニュアル

# 1.3 各部の名称と働き

#### 5 ターミナルポート(RS-232)

RS-232ケーブルで、コンソールターミナルを接続するためのポート(9ピンメス、DCE仕様)です。

#### ⑥ ステータス LED

本製品全体の状態を表示します。

#### **○ FAULT**

本製品に異常が発生すると、点灯します。また、本製品起動時のセルフテスト中と 稼働時のフラッシュ ROM 書き込み中に、点滅します。

#### ORPS

リダンダント電源モジュール(AT-13E1-10/80)から電源が供給されているときに、 点灯します。リダンダント電源モジュールから電源が供給されていないときに、消 灯します。

#### ○ MAIN-PS

本製品の内蔵電源から電源が供給されているときに、点灯します。本製品の内蔵電 源から電源が供給されていないときに、消灯します。

RPSとMAIN-PSの両方のLEDが点灯している場合は、本製品がリダンダント電源モジュールと本製品の両方の電源供給で動作していることを示します。

#### ⑦ リセットボタン

本製品を再起動するためのボタンです。 先の細い棒などで押すと、本製品はハードウェア的にリセットされます。

A 鋭利なもの(縫い針など)や通電性のある物で、リセットボタンを押さないでください。

# 背面[上図 AT-1331-10、下図 AT-1331-80]

#### AT-1331-10

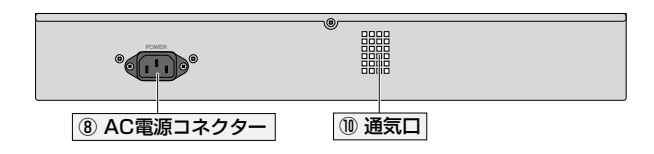

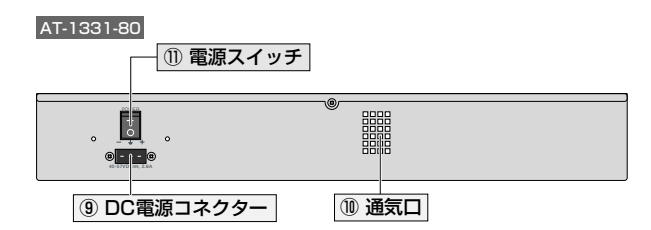

#### ⑧ AC 電源コネクター

AC 電源ケーブルを接続するための差込口です。

#### 9 DC 電源コネクター

DC電源ケーブルを接続するための差込口です。AT-1331-80には、電源ケーブルは同梱 されておりませんので、別途ご用意ください。

診照 96ページ「電源ケーブル(AT-1331-80用)」

#### ⑩ 通気口

換気によって、本製品内部の熱を逃がすための穴です。

#### ① 電源スイッチ

本製品の電源を投入、切断するためのスイッチです。「-」側に押すと電源が入り、「〇」 側に押すと電源が切れます。

# 側面[AT-1331-10/80共通]

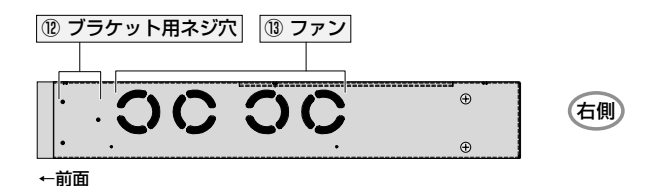

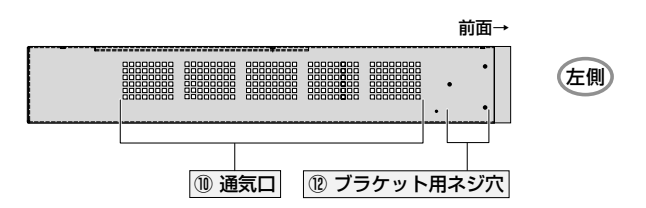

#### 12 ブラケット用ネジ穴

③ ファン

空気の循環をよくして、熱を逃がすためのファンです。

#### ① 通気口

換気によって、本製品内部の熱を逃がすための穴です。

▶ ファンや通気口をふさいだり、周囲に物を置いたりしないでください。

# 2

# 設置と接続

この章では、本製品の設置方法と機器の接続について説明しています。

# 設置するときの注意

本製品の設置や保守を始める前に、必ず4ページの「安全のために」をよくお読みください。

設置については、次の点にご注意ください。

- 電源ケーブルや各メディアのケーブルに無理な力が加わるような配置はさけてください。
- テレビ、ラジオ、無線機などのそばに設置しないでください。
- 充分な換気ができるように、本製品の通気口をふさがないよう設置してください。
- 傾いた場所や不安定な場所に設置しないでください。
- 本体の上に物を置かないでください。
- 直射日光のあたる場所、多湿な場所、ほこりの多い場所に設置しないでください。
- 本製品は屋外では使用しないでください。
- コネクターの端子にさわらないでください。静電気を帯びた手(体)でコネクターの 端子に触れると、静電気の放電により故障の原因となります。

## 19 インチラックへの取り付け

同梱の19インチラックマウントキットを使用して、EIA規格の19インチラックに取り付けることができます。19インチラックに取り付けるには、次のようにします。

**1** 本製品に同梱のブラケット用ネジを用いてブラケットを取り付けてください。

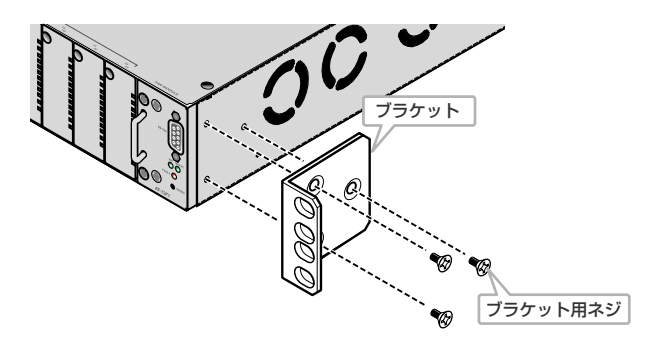

**2** ラックに付属のネジを用いて 19 インチラックに取り付けてください。

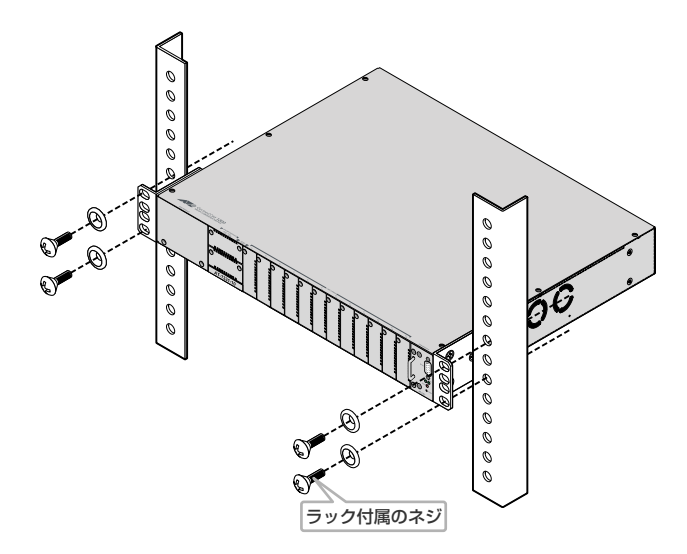

ブラケットおよびブラケット用ネジは必ず同梱のものを使用し、19インチラックに 適切なネジで確実に固定してください。 固定が不充分な場合、落下などにより重大な事故が発生する恐れがあります。

Ð

本製品にアップリンクモジュール(AT-13C3など)、ラインカード(AT-13A1など)、リダンダント電源モジュール(AT-13E1-10/80)、スペアファンモジュール (AT-13F1)を装着する際には、78ページ「本製品へのモジュール装着方法」をご 参照ください。また、製品に添付されているマニュアルも併せてご参照ください。

# ネットワーク機器を接続する

本製品の接続例を下図に示します。この例では、AT-1331-10にAT-13C3(100BASE-TX/1000BASE-Tアップリンクモジュール)、AT-13A1(100M 1心SMF ラインカード) を装着し、AT-13C3とCentreCOM 9006T(レイヤー2ギガビット・インテリジェント・ スイッチ)、AT-13A1とAT-1311を接続した場合を示しています。

詳しくは、接続する各製品に付属のマニュアルをご参照ください。

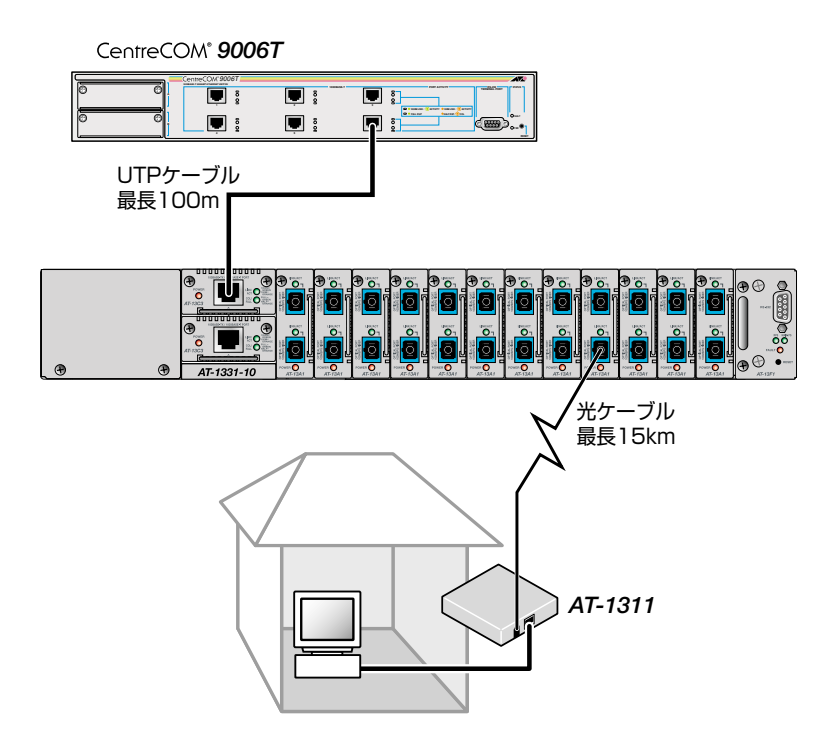

# コンソールターミナルを接続する

コンソールターミナルを使用して本製品にログインする場合は、本製品(標準装着のAT-13F1)前面ターミナルポートとコンソールターミナルのRS-232コネクターをRS-232ス トレートケーブルで接続します。

#### コンソールターミナル

コンソールターミナルには、ご使用のコンピューター上で通信ソフトウェアのエミュレー ション機能を使用しVT100端末をエミュレートするか、または非同期のRS-232インター フェースを持つ VT100 互換端末のご使用をお勧めします。

# 通信ソフトウェアの設定については、31ページ「コンソールターミナルを設定する」で説明します。

ケーブル

ケーブルはRS-232 ストレートケーブル(9ピン オスー9ピン メス)を使用します。接続 する機器に合わせて、別途変換コネクターを用意してください。

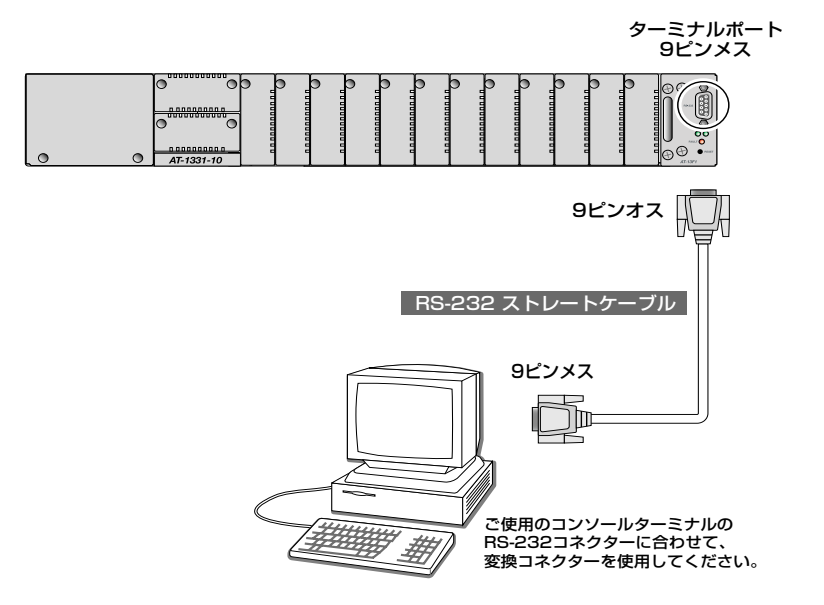

## 電源ケーブルを接続する

AT-1331-10の場合は、電源プラグを電源コンセントに差すと、自動的に電源が投入されます。また、AT-1331-80の場合は、電源ケーブルを本製品に接続し、電源スイッチを「-」 側に押すと電源が投入されます。

- 1 電源ケーブルの電源コネクターを本製品背面の電源コネクターに接続します。
- 2 電源ケーブルの電源プラグを電源コンセントに接続します。
- 3 電源が入ると、本製品(標準装着のAT-13F1)前面ステータスLEDのMAIN-PS LED が緑に点灯します。

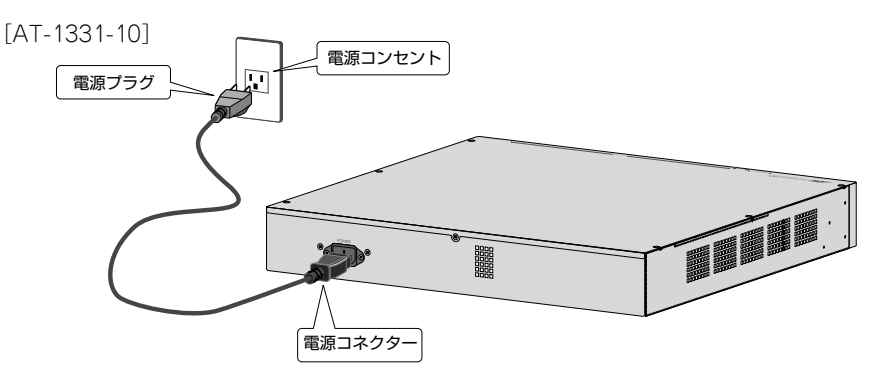

[AT-1331-80]

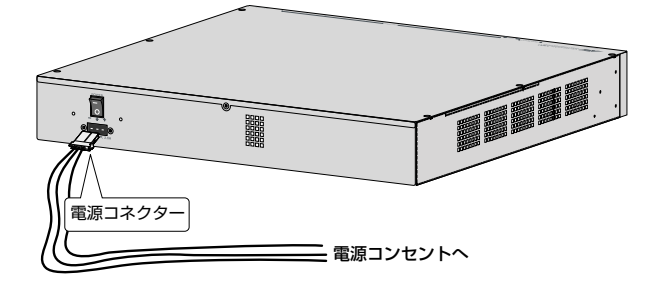

AT-1331-10の電源を切る場合は、電源プラグを電源コンセントから抜きます。

、AT-1331-10の場合、電源プラグを電源コンセントに接続したまま電源コネクター を抜かないでください。AT-1331-80の場合は、スイッチを入れたまま電源ケーブ ルを抜かないでください。感電事故を引き起こす恐れがあります。

AT-1331-10をご使用の場合は、必ず、AC100-120V、50/60Hzの電源電圧 で、同梱の電源ケーブルを使用してください。AT-1331-80をご使用の場合は、指 定のケーブルをご使用ください。 また、指定された電源電圧以外で使用しないでください。不適切な電源ケーブルや 電源コンセントを使用すると、発熱による発火や感電の恐れがあります。

▶ AT-1331-80 用の電源ケーブルは同梱されておりませんので、別途ご用意くださ い。

●照 96ページ「電源ケーブル(AT-1331-80用)」

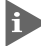

▶ AT-1331-10には、オプション(別売)で、電源ケーブル(電源コネクター)の抜けを 防止する、電源ケーブル抜け防止金具「AT-RTNR-01」が用意されています。

# 3

# 設定の手順

この章では、本製品に設定を行うための手順と、基本的な操作方 法について説明しています。

# 3.1 操作の流れ

#### STEP 1 コンソールターミナルを接続する

RS-232ストレートケーブルで、本製品(標準装備のAT-13F1)前面のターミナルポートと コンソールターミナルのRS-232コネクターを接続します。

②照 25ページ「コンソールターミナルを接続する」

## STEP 2 コンソールターミナルを設定する

VT互換端末または通信ソフトウェアの通信設定を本製品のインターフェース仕様に合わせます。
31ページ「コンソールターミナルを設定する」

### STEP 3 ログインする

「ユーザー名」と「パスワード」を入力してログインします。

ユーザー名は「Manager」、パスワードは「friend」がデフォルトで登録されています。

ユーザー名は大文字と小文字が区別されません。パスワードは大文字と小文字が区別されます。

Login: manager · · · 「manager」と入力して Enter キーを押します。

Password: **friend** · · · 「friend」と入力して Enter キーを押します。

33ページ「ログインする」

#### STEP 4 設定を始める

Manager%・・・プロンプトの後にコマンドを入力します。

メニュー形式で設定を行う場合は・・・

Manager% menu · · · 「menu」と入力して Enter キーを押します。

診照 70ページ「メニュー形式で設定する」

## STEP 5 設定を保存する

Manager% **save** ・・・「Save」と入力して Enter キーを押します。

⇒ メニューの場合は、メインメニューから [Save] を選択します。

💹 45ページ「設定を保存する」

#### STEP 6 本製品を再起動する

Manager% **restart reboot** · · · 「restart reboot」と入力して Enter キーを押します。

⇒ メニューの場合は、Administrationメニューから [Reset and restart system] を選択します。

🞉 48ページ 「本製品を再起動する」

# コンソールターミナルを設定する

本製品に対する設定は、ローカルコンソール(標準装着のAT-13F1のターミナルポートに 接続したコンソールターミナル)、またはリモートコンソール(Telnet 接続したLAN上の コンピューターなど)から行います。

コンソールターミナルの通信設定を次のようにします。

| 值        |
|----------|
| 9,600bps |
| 8        |
| なし       |
| 1        |
| ハードウェア   |
| VT100    |
| Delete   |
|          |

- - 通信ソフトウェアとして、Windows 95/98/Me/2000/XP、Windows NT に 標準装備のハイパーターミナルを使用する場合は、89ページ「ハイパーターミナル の設定」を参照してください。
- Telnetを使用する場合は、あらかじめローカルコンソールから本製品にIPアドレスを割り当てておく必要があります。

[登照] 51 ページ 「IP アドレスを設定する」

[2] 54ページ「Telnet を使用する」

## 本製品を起動する

本製品を起動するには、次のようにします。

- 1 VT100互換端末の電源を入れます。または、ご使用のコンピューターの電源を入れ、 ハイパーターミナルなどの通信ソフトウェアを起動します。
- 2 本製品の電源を入れます。
   26ページ「電源ケーブルを接続する」
- 本製品がすでに稼働している場合は、手順3と4に示す画面例・メッセージは表示 されません。Emerキーを押すと、手順5に進みます。
- 3 Boot プログラムが起動し、セルフテスト実行後、本製品が稼働を開始します。 画面には、次に示す起動画面例のように表示されます。

```
BOOT Ver3.7

RAM Test...OK

Hit any key to run diagnostics or to reload system software......

Decompressing System Software, please wait.....

Done. Initializing System

Checking Product Type

Reading Config Data

Initializing Switching System

Initializing Ethernet Controller

Starting System ...

(press RETURN once or twice to enter User Interface)
```

- 4 「(press RETURN once or twice to enter User Interface)」と表示されたら、Emer キーを押します。
- 5 「Login: 」プロンプトが表示されます。

# ログインする

本製品には、権限の異なる、MANAGER(管理者用)とUSER(一般ユーザー用)という、2 つのユーザーレベルが用意されています。工場出荷時設定では、MANAGERレベルのユー ザーアカウント「Manager」のみが設定されています。

### ユーザーアカウントの登録については、本製品のオペレーションマニュアルの「ユー ザーの定義」を参照してください。

ここでは、この「Manager」というユーザーアカウントを使用し、ログインしてみます。 ログインするには、次のようにします。

 「Login: 」プロンプトが表示されたら、ユーザー名(ユーザーアカウント名) 「Manager」を入力します。ユーザー名は、大文字と小文字が区別されません。

Login: manager Enter

2 「Password: 」プロンプトが表示されたら、パスワードを入力します。 パスワードは、大文字と小文字が区別されます。下の画面例では、入力したパスワード「friend」を説明のため表示していますが、画面上は、入力した文字の代わりに「\*」 が表示されます。

Password: friend Enter

3 システム情報の表示後、「Manager%」プロンプトが表示されます。 本製品に対する設定や管理は、このプロンプトの後にコマンドを入力することにより行います。

Allied Telesis CentreCOM 1331-10 Ethernet Media Converter Switch MAC Address 0000F4 272821, Uplink A: GBIT/T, Uplink B: GBIT/T Eth AT-S51 Ethernet Media Converter Switch Software: Version 4.1.0J B06 021129 SIGMA command shell version 1.4 Running 54 minutes, 18 seconds Manager%

ユーザー名またはパスワードが間違っている場合は、次のメッセージが表示されて ログインできません。「Login: 」プロンプトに続けて、正しいユーザー名とパスワー ドを再度入力してください。

```
Login incorrect
Login:
```

# 3.3 ログインする

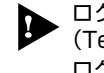

ログインセッション数はローカル、リモート(Telnet で接続)合わせて最大5つ (Telnetのセッション数は1から4の範囲で変更可、デフォルト値は2)です。現在 ログインしているユーザーは、SHOW USER コマンドで確認できます。

複数のMANAGERレベルのユーザーが、同時に本製品にログインすることはできま せん。また、MANAGER レベルのログインでは、ローカルからログインしたユー ザーがリモートからログインしたユーザーよりも優先されます。

MANAGERレベルのユーザーがリモートからログインしている場合に、別のMAN-AGER レベルのユーザーがローカルからログインすると、リモートからログインし ていたユーザーのログインセッションが強制的に切断されます。

## ログインパスワードを変更する

ログインパスワードの変更を行います。セキュリティー確保のため、デフォルトで設定されているパスワードは変更しておくことをお勧めします。

ここでは、ユーザーアカウント「Manager」のパスワードを変更してみます。

#### 使用コマンド

SET PASSWORD

ログインパスワードを変更するには、次のようにします。

1 ユーザーアカウント名「Manager」でログインします。

Login: manager Enter Password: friend Enter

2 「ユーザーアカウント名%」プロンプト(ここでは「Manager%」プロンプト)が表示 されたら、SET PASSWORD コマンドを実行します。

Manager% set password Enter

3 「Old password:」プロンプトに続けて、現在のパスワードを入力します。 ここでは、デフォルトの「friend」を入力します。下の画面例では、入力したパスワード「friend」を説明のため表示していますが、画面上は、入力した文字の代わりに「\*」 が表示されます。

Old password: friend Enter

4 「New password:」プロンプトに続けて、新しいパスワードを入力します。 6~20文字の文字列を半角英数字と記号で入力してください。パスワードは、大文 字と小文字が区別されます。ここでは例として、新しいパスワードに「openENDS」 を設定してみます。

New password: openENDS Enter

5 確認のため、新しいパスワードを再度入力します。

Retype new password: **openENDS** Enter

新しいパスワードの確認に失敗すると、次のメッセージが表示されます。手順4に 戻り、再度パスワードを入力しなおします。

```
Mismatch; try again, EOF to quit.
New password:
```

▶ パスワードは忘れないように注意してください。

# コマンドの入力と画面

#### コマンドライン編集キー

コマンドラインインターフェースでは、次の編集機能を使用することができます(VT100 互換端末が必要)。

| 機能                    | ターミナルのキー                 |
|-----------------------|--------------------------|
| カーソル位置の左1文字を削除        | Ctrl + H / Backspace     |
| カーソル位置の1文字を削除         | Ctrl)+D                  |
| カーソルのある行全体を削除         | Ctrl)+U                  |
| カーソル位置から後ろの文字列を削除     | Ctrl)+K                  |
| カーソルを左へ移動             | Ctrl+B/ ←                |
| カーソルを右へ移動             | $Ctrl$ +F/ $\rightarrow$ |
| カーソルを行の先頭へ移動          | Ctrl]+A/Home             |
| カーソルを入力文字列の最後へ移動      | Ctrl+E/End               |
| ー<br>前のコマンドを表示(履歴を戻る) |                          |
| 次のコマンドを表示(履歴を進める)     |                          |

#### 入力可能なキーワードを表示する

本項目では、コマンドラインに入力するコマンド群、パラメーター、オプションのことを 便宜的にキーワードと呼びます。

コマンドの入力途中で「回キー(C回+□キー)または(区ペーズ)キーを押すと、次に入力可能な キーワードが一覧で表示されます。

プロンプト(ここでは、「Manager%」)の後に回キーを押すと、本製品のシステムで使用できるコマンドの一番目のキーワードが一覧表示されます。

|   | Manager% Tab |         |            |      |         |        |
|---|--------------|---------|------------|------|---------|--------|
|   | ACTIVATE     | DELETE  | ENABLE     | MENU | RESET   | SET    |
|   | ADD          | DESTROY | HELP       | PING | RESTART | SHOW   |
|   | CREATE       | DISABLE | INACTIVATE | QUIT | SAVE    | TELNET |
| _ |              |         |            |      |         |        |

コマンド内のキーワード1つ(特定できる範囲で省略可能)のみを入力し、 続けて半角ス ペースを入力後 回キー(または、回+ロキー)を押すと、そのキーワードに続けて入力で きるキーワードの選択肢が一覧表示されます。
ここでは例として、キーワードSHOWとSHOWの一部(sh)に続けて半角スペースを入力後回キーを押した場合の画面例を示します。

| Manager% <b>sh</b> | ow Tab |        |          |        |       |
|--------------------|--------|--------|----------|--------|-------|
| CONFIG             | FDB    | LOG    | PORT     | SNMP   | TRUNK |
| CONSOLE            | IGMP   | MIRROR | RRPS     | STP    | USER  |
| DEBUG              | IP     | MODULE | SECURITY | SYSTEM | VLAN  |
| DIAG               |        |        |          |        |       |
| Manager% <b>sh</b> | Tab    |        |          |        |       |
| CONFIG             | FDB    | LOG    | PORT     | SNMP   | TRUNK |
| CONSOLE            | IGMP   | MIRROR | RRPS     | STP    | USER  |
| DEBUG              | IP     | MODULE | SECURITY | SYSTEM | VLAN  |
| DIAG               |        |        |          |        |       |

また、キーワードの入力途中に回キー押すと、そこまでの入力でコマンドが特定される場合はキーワードの残りが表示され正しいキーワードが入力されます。該当するキーワード が複数ある場合は、キーワードの選択肢が一覧表示されます。特定されない場合は、何も 新たには表示されません。

shを入力し回キーを押した場合は、SHOWコマンドに特定され、コマンドラインの表示が show に変わります。

Manager% **sh**Tab

↓ 「□□キー入力後、表示が次のように変わる

Manager% show

sに続けて回キーを押した場合は、Sで始まるキーワードの一覧が表示されます。

Manager% **s**Tab SHOW SET SAVE

#### コマンド入力時の注意

- コマンドライン(プロンプトの表示されている行)に入力可能な文字数は、スペース を含め、最大 255 文字です。
- コマンドは、大文字と小文字が区別されません。
   コマンドに続く、ログインパスワードなど一部のパラメーターは、大文字と小文字が区別されます。詳しくは、「コマンドリファレンス」を参照してください。
- コマンドは省略して入力することも可能です。 コマンドを特定できる範囲内であれば、コマンド名および引数を省略して入力する ことも可能です。例えば、「SHOW PORT=ALL」と「SH P=A」の入力は同じ結果 を得ます。
- 実行できるコマンドはユーザーレベルによって異なります。
   MANAGERレベルでは、すべてのコマンドが実行できます。また、USERレベルでは、表示コマンドと一部の設定コマンドが実行できます。詳しくは「コマンドリファレンス」を参照してください。
- ② 設定内容はコマンドの実行直後に反映されます(DHCPクライアント機能の有効化/ 無効化コマンドなど、一部のコマンドを除く)。 ただし、再起動すると設定内容は消去されます。再起動後にも同じ設定で運用した い場合は、SAVE コマンドを実行し設定を保存しておきます。

コマンドを入力すると、画面に本製品からのメッセージが表示されます。メッセージには、 「Info」、「Error」、「Warning」の3つのレベルがあります。「Error」レベルのメッセージが 表示された場合は、入力したコマンドは実行されていません。「Warning」レベルのメッ セージは、入力したコマンドによる設定がすでに有効になっている場合などに表示されま す。

Info レベルメッセージの例:コマンドが正しく実行された場合

```
Manager% set system name=sales Enter
```

Info: Operation successful

○ Error レベルメッセージの例:パラメーターに必要な値が入力されていない場合

Manager% set ip ipaddress= Enter

Error: Value missing on parameter <IPADDRESS>.

Warning レベルメッセージの例:入力したコマンドによる設定がすでに有効になっている場合

Manager% enable telnet Enter Warning: <TELNET> is already in ENABLE state.

#### 表示内容が複数ページにわたる場合

表示される内容が複数ページにわたる場合は、画面下に次のように表示されます。

--More-- (<space> = next page, <CR> = one line, C = continuous, Q = quit)

この表示に従って(または次表を参照して)目的のキーを入力することで、画面表示を更新 したりメッセージの残りを表示させないようにすることができます。

| 機能              | キーボード上のキー |
|-----------------|-----------|
| 次のページを表示する      | スペース      |
| 次の1行を表示する       | Enter     |
| 最後のページまで続けて表示する | C         |
| 残りのページを表示せず終了する | Q         |

## オンラインヘルプ

本製品には、オンラインヘルプが用意されています。オンラインヘルプを使用するとコマ ンドの概要やコマンドの構文、パラメーターの範囲を表示させることができます。

次に示すように、HELPコマンドを単独で実行すると、本製品のシステムで使用できるすべてのコマンドが一覧表示されます。

```
Manager% help Enter
SHOW PORT[={port-list|ALL}]
SHOW PORT[={port-list|ALL}] COUNTER [REFRESH]
SHOW MODULE [PORT={port-list | ALL}]
SHOW DIAG
SHOW LOG { [ALL] | [BEGIN=time] [END=time] [COUNT=count] | [STATUS] }
SHOW SYSTEM
SHOW CONSOLE
SHOW IP
SHOW IP FILTER [={PING|SNMP|TELNET|TFTP|FTP|ALL}]
SHOW SNMP
SHOW SECURITY
SHOW SECURITY PORT
SHOW IGMP
SHOW TRUNK
SHOW RRPS
SHOW MIRROR
SHOW VLAN [={vlanname|1..4094|ALL}]
SHOW VLAN PVID
SHOW VLAN MANAGEMENT
SHOW VLAN MODE
SHOW QOS
SHOW QOS PORT
--More-- (<space> = next page, <CR> = one line, C = continuous, Q = quit)
```

次の例のように、HELPに続けてコマンドを途中まで入力し実行すると、入力した キーワードを含むコマンドの構文が表示されます。このとき、コマンドが1つに特 定される場合は、構文の後に説明(1文)が表示されます。

```
Manager% help set port Enter
Manager% help set port
SET PORT={port-list|ALL} [NAME=port-name]
[VLAN={vlanname|1..4094}]
Sets port(s) configuration.
```

## コマンドの表記

本書、オペレーションマニュアル(CD-ROM)、およびオンラインヘルプでは、コマンド入 力を次に示す表記規則に従って記載しています。

コマンドの構文は、コマンド名、パラメーター、オプションを、スペースで区切って並べ た構造になっています。

例えば、ADD VLAN コマンドの構文は次のようになります。

ADD VLAN={vlanname | 1..4094} PORT={port-list | ALL} [FRAME={TAGGED | UNTAGGED}]

| 大文字   | 大文字の部分はコマンド名、パラメーター、オプションを示します。入力時には大           |
|-------|-------------------------------------------------|
|       | 文字と小文字が区別されません。                                 |
| 小文字   | 小文字の部分はユーザが任意に指定する値を示します。コマンド入力時に、環境に           |
|       | 応じて指定します。大文字と小文字が区別されるものもありますので、各パラメー           |
|       | ターの説明を参照してください。                                 |
| 14094 | 1 から 4094 の範囲の値で、ユーザーが任意に指定できることを示します。          |
| { }   | {}で囲まれた部分は、複数の選択肢からどれか1つを指定することを示します。選          |
|       | 択肢の各項目は縦棒(;)で区切られます。例えば、FRAME={TAGGED;UNTAGGED} |
|       | は、FRAMEパラメーターの値としてTAGGEDかUNTAGGEDのどちらか一方だけ      |
|       | を指定することを示しています。                                 |
| []    | []で囲まれた部分は、省略可能であることを示します。1つのコマンドに複数の[]         |
|       | がある場合は、そのなかのどれか1つを指定しないとコマンドが成立しないものも           |
|       | あります。                                           |
|       |                                                 |

## コマンド一覧

### ポート設定コマンド/モジュール機能コマンド

| SHOW PORT                      | ポートステータスの表示                      |
|--------------------------------|----------------------------------|
| SET PORT                       | ポートの設定                           |
| ENABLE/DISABLE PORT            | ポートの有効化・無効化                      |
| ENABLE/DISABLE PORT FLOW       | フローコントロール機能の有効化・無効化              |
| ENABLE/DISABLE PORT FORWARDING | ブロードキャストパケットフィルタリング機能の有効化・無効化    |
| SHOW MODULE                    | 本製品と宅側機器に関する情報を表示                |
| SET MODULE                     | エンハンスドミッシングリンクの設定                |
| ACTIVATE/INACTIVATE MODULE     | モジュールスロットを抜き差し準備状態・抜き差し準備状態解除に設定 |
| ACTIVATE MODULE LOOPBACK       | ループバックテストの実行                     |
| ACTIVATE MODULE MANAGEMENT     | 保守パケット取得の要求実行                    |

### イーサネット統計情報コマンド

| SHOW PORT COUNTER  | イーサネット統計情報の表示 |
|--------------------|---------------|
| RESET PORT COUNTER | カウンターのリセット    |

### システム管理コマンド

| TELNET             | 指定したシステムへの Telnet 接続 |
|--------------------|----------------------|
| PING               | 指定したシステムへの Ping テスト  |
| SHOW LOG           | ログの表示、ログ設定情報の表示      |
| ENABLE/DISABLE LOG | ログの開始・停止             |
| SET LOG            | syslogの設定            |
| RESET LOG          | ログの消去                |
| SHOW DIAG          | システム診断テストの結果表示       |
| RESTART REBOOT     | システムのリセット            |

### システム設定コマンド

| SHOW SYSTEM           | システム情報の表示                  |
|-----------------------|----------------------------|
| SET SYSTEM            | システム名、エージングタイム、設置場所、管理者の設定 |
| SHOW USER             | ユーザー情報の表示                  |
| ADD/DELETE USER       | ユーザーの追加・削除                 |
| SET PASSWORD          | ログインパスワードの変更               |
| SET USER              | 登録ユーザーの設定変更                |
| ENABLE/DISABLE TELNET | Telnet サーバー機能の有効・無効        |
| SET TELNET TCPPORT    | TelnetのTCPポート番号の設定         |
| SET TELNET LIMIT      | Telnetの最大セッション数の変更         |
|                       |                            |

ENABLE/DISABLE TFTP SET LOADER PASSWORD SET CONFIG PASSWORD **ENABLE/DISABLE FTP** SHOW CONSOLE ENABLE/DISABLE CONSOLE SET CONSOLE SHOW IP SET IP ENABLE/DISABLE DHCP SHOW IP FILTER SET IP FILTER **ENABLE/DISABLE IP FILTER** ADD/DELETE IP FILTER SHOW SNMP SET SNMP **ENABLE/DISABLE SNMP** SHOW SECURITY SHOW SECURITY PORT SET SECURITY SET SECURITY PORT SHOW IGMP SET IGMP AGINGTIMER ENABLE/DISABLE IGMP SHOW TRUNK SET TRUNK SHOW RRPS SET RRPS PORT

TFTP サーバー機能の有効・無効 TFTPによるソフトウェアPut/Get時のパスワードの設定 TFTPによる設定ファイルPut/Get時のパスワードの設定 FTP サーバー機能の有効・無効 コンソールターミナル情報の表示 ローカルコンソールの有効・無効 ターミナルポートの設定 IPパラメーター情報の表示 IP パラメーターの設定 DHCP クライアント機能の有効・無効 IPフィルター情報の表示 IP フィルターエントリーの変更 IP フィルター機能の有効・無効 IP フィルターエントリーの追加・削除 SNMP 情報の表示 SNMP の設定 SNMP リクエストの有効・無効 ポートセキュリティー(システム全体)情報の表示 ポートセキュリティー(ポート別)情報の表示 ポートセキュリティー(システム全体)の設定 ポートセキュリティー(ポート別)の設定 IGMPスヌーピング情報の表示 IGMP スヌーピング エージングタイムの設定 IGMPスヌーピング機能の有効・無効 ポートトランキング情報の表示 トランクグループの作成 RRP スヌーピングポートの表示 BBP スヌーピングポートの設定

#### ポートミラーリングコマンド

| SHOW MIRROR           | ポートミラーリング情報の表示    |
|-----------------------|-------------------|
| SET MIRROR            | ソースポート・ミラーポートの設定  |
| ENABLE/DISABLE MIRROR | ポートミラーリング機能の有効・無効 |

## バーチャル LAN/QoS コマンド

| SHOW VLAN                              | VLAN 名、VID、所属ポートの表示 |
|----------------------------------------|---------------------|
| SHOW VLAN PVID                         | PortVID 情報の表示       |
| SHOW VLAN MANAGEMENT                   | マネージメントポートの表示       |
| SHOW VLAN MODE                         | 現在の VLAN モードの表示     |
| CREATE/DESTROY VLAN                    | VLANの作成・消去          |
| ADD/DELETE VLAN PORT                   | 所属ポートの追加・削除         |
| SET VLAN VLAN                          | VLAN名、VIDの変更        |
| SET VLAN PORT FRAME                    | ポートのタグ付き・タグ無し設定変更   |
| SET VLAN PORT PVID                     | PortVIDの変更          |
| SET VLAN MANAGEMENT                    | マネージメントポートの変更       |
| SET VLAN MODE                          | VLAN モードの変更         |
| ENABLE/DISABLE VLAN INGRESSFILTER PORT | イングレスフィルターの有効・無効    |
| SHOW QOS                               | タグプライオリティー情報の表示     |
| SHOW QOS PORT                          | ポートプライオリティー情報の表示    |
| SET QOS                                | タグプライオリティーの設定       |
| SET QOS PORT                           | ポートプライオリティーの設定      |

## ブリッジ(スパニングツリー)コマンド

| SHOW STP           | スパニングツリー情報の表示    |
|--------------------|------------------|
| SHOW STP PORT      | ポートスパニングツリー情報の表示 |
| SET STP            | スパニングツリーの設定      |
| SET STP PORT       | ポートスパニングツリーの設定   |
| ENABLE/DISABLE STP | スパニングツリー機能の有効・無効 |

## MAC アドレステーブルコマンド

| SHOW FDB                   | MAC アドレステーブルの表示       |
|----------------------------|-----------------------|
| RESET FDB                  | MAC アドレステーブルの消去       |
| ADD/DELETE FDB DESTADDRESS | スタティック MAC アドレスの追加・削除 |

## ユーティリティーコマンド

| SHOW DEBUG SHOW LOG ALL/SHOW DIAG/SHOW CONFIGO | )実行 |
|------------------------------------------------|-----|
| SAVE 設定の保存                                     |     |
| QUIT ログアウト                                     |     |
| HELP コマンドの表示                                   |     |
| MENU メニュー画面に切り替え                               |     |

## 設定を保存する

入力したコマンドは実行直後に反映されますが、設定内容はRAM(揮発性メモリー)上に あるため、本製品を再起動すると消去されます。

このため、電源ケーブルを抜き差しする、リセットボタンを押す、RESTART REBOOT コマンドを実行して本製品を再起動する際、またAT-1331-80の場合は電源スイッチを切 る際には、ご注意ください。

再起動後にも同じ設定で本製品を稼働させたい場合は、次に示す手順で、SAVEコマンド を実行して設定内容をフラッシュメモリー(不揮発性メモリー)に保存しておきます。

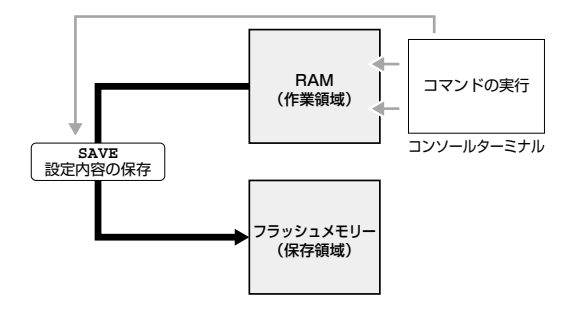

#### 使用コマンド

SAVE

#### 権限

Manager

設定を保存するには、次のようにします。

1 SAVE コマンドを実行します。

Manager% **save** Enter

2 次のメッセージが表示されたら、図キーを押します。 図キーを押すと、設定の保存は中止されます。

Do save configuration now ? (Yes or No): Yes

## 3.5 設定を保存する

**3** 設定がフラッシュメモリーに書き込まれると、次のメッセージが表示され、コマン ドプロンプトに戻ります。

Waiting for Flash writes... done.

Manager%

SAVEコマンドを実行したときに、保存すべき設定変更がないと、次のような警告の メッセージが表示されます。この場合、フラッシュメモリーへの書き込みは行われ ません。

Warning: Configuration is not updated.

### 設定内容を確認する

SHOW CONFIGコマンドで、現在の設定内容を表示します。オプションを指定すると、表示する機能を限定できます。設定ファイル(config.txt)の内容と同様に、先頭に#がついた コメント行と設定内容(一連の設定コマンド)が表示されます。

#### 使用コマンド

SHOW CONFIG [ALL] [FUNC=function]

#### 権限

| Manager |
|---------|
| パラメーター  |
| ALL     |
|         |
|         |
| FUNC    |
| 1 0110  |
|         |

示します(各機能のタイトルは全項目表示されます)。
 設定内容を表示する機能を指定します。
 機能(function)には、PORT、MODULE、SYSTEM、LOG、CONSOLE、
 IP, IPFILTER、SNMP、SECURITY、IGMP、TRUNK、RRPS、VLAN、
 FDB、USER、STP、ALLが指定できます。複数の機能を指定する場合
 は、「SYSTEM,IP,PORT」のようにカンマを使用して指定します。
 ALLを指定した場合は、「SHOW CONFIG」を実行したときの表示内容
 と同じになります。

: この引数を指定すると、デフォルトを含めたすべての設定内容を表示します。指定しない場合は、デフォルト設定から変更された項目のみを表

次の画面例では、FUNCにIPを指定してSHOW CONFIGコマンドを実行した場合を示しています。

```
Manager% show config func=ip Enter
##
## kanashio Configuration.
##
## Copyright (c) 2002, Allied Telesis K.K.
## All Rights Reserved.
##
#
# IP Address Configuration
#
SET IP IPADDRESS=192.168.1.1
SET IP MASK=255.255.0
SET IP GATEWAY=192.168.1.32
ENABLE DHCP
```

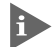

設定ファイルの本製品へのアップロード・ダウンロードについては、58 ページの 「ファイルをアップロードする・ダウンロードする」をご参照ください。

## 本製品を再起動する

設定変更を行った後は、本製品を再起動します(ポートミラーリング設定を除く)。

#### 使用コマンド

RESTART REBOOT

#### 権限

Manager

本製品をコマンドラインから再起動するには、次のようにします。

**1** RESTART REBOOT コマンドを実行します。

Manager% restart reboot Enter

2 設定変更後にSAVEコマンドを実行して設定を保存していない場合は、ここで次の メッセージが表示されます。設定を保存する場合は、図キーを押してください。

Do save configuration now ? (Yes or No): Yes

3 システムを再起動するかどうかを確認するメッセージが表示されたら、図キーを押します。

Do reboot system now ? (Yes or No): Yes

4 「(press RETURN once or twice to enter User Interface)」と表示されたら、再起動は完了です。Enterキーを押してください。

(press RETURN once or twice to enter User Interface)

5 「Login: 」プロンプトが表示されます。

## ログアウト時に設定を保存する

QUITコマンドを実行して本製品からログアウトするときにも、変更した設定を保存する ことができます。

#### 使用コマンド

QUIT

#### 権限

Manager, User

QUIT コマンドを入力して本製品からログアウトするには、次のようにします。

1 QUIT コマンドを実行します。

Manager% **quit** Enter

2 ログアウトするときに設定の変更が保存されていないと、次のメッセージが表示されます。図キーを押して、設定の変更を保存します。

Do save configuration now ? (Yes or No): Yes

**3** 次のメッセージが表示され、セッションが終了します。

Waiting for Flash writes... done. Ouit Good Bye

- **4** Enterキーを押して「Login: 」プロンプトを表示させ、再度ログインします。
- **5** RESTART REBOOT コマンドを実行し、本製品を再起動します。
- ↑ 本製品再起動の詳しい手順は、48ページ「本製品を再起動する」をご参照ください。
- 「(press RETURN once or twice to enter User Interface)」と表示されたら、再起 動は完了です。コンソールターミナル(通信ソフトウェア)を終了します。

## 3.5 設定を保存する

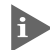

最後に保存してから設定が何も変更されていない場合に QUIT コマンドを実行する と、次のメッセージが表示され、セッションが終了します。設定を保存するかを確 認するメッセージは表示されません。

|--|

Good Bye

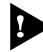

セキュリティーのため、コンソールターミナル(通信ソフトウェア)を終了する前に、 必ず QUIT コマンドでログアウトしてください。

# 3.6 基本の設定と操作

ここでは、本製品の基本的な設定と操作について説明します。詳細については、オペレーションマニュアル(CD-ROM)を参照してください。

### IP アドレスを設定する

IPアドレスの設定は、コマンドラインやメニューから手動で行う、またはネットワーク上のDHCP サーバーを利用して行うことができます。

#### 手動で IP アドレスを設定する

#### 使用コマンド

SET IP [IPADDRESS=ipadd] [MASK=ipadd]

SHOW IP

#### 権限

SET IP Manager SHOW IP Manager, User

#### パラメーター

| IPADDRESS | : IPアドレス。X.X.X.Xの形式で、Xに0~255の値を半角数字で入力し     |
|-----------|---------------------------------------------|
|           | ます。デフォルトでは Null に設定されています。Null に戻す場合は       |
|           | 0.0.0.0 を指定します。                             |
| MASK      | : サブネットマスク。X.X.X.Xの形式で、X に 0 ~ 255 の値を半角数字で |
|           | 入力します。デフォルトでは Null に設定されます。Null に戻す場合は      |
|           | 0.0.0.0 を指定します。                             |

手動で IP アドレスを設定するには、次のようにします。

1 本製品にIPアドレスを設定します。

ここでは、IPアドレスに「192.168.1.10」、サブネットマスクに「255.255.255.0」 を設定すると仮定します。

Manager% set ip ipaddress=192.168.1.10 mask=255.255.255.0 Enter

2 SHOW IP コマンドを実行し、設定を確認します。

| Manager% <b>show ip</b> Enter                                                                                                    |                                                                                                    |
|----------------------------------------------------------------------------------------------------|----------------------------------------------------------------------------------------------------|
| IP Address Information                                                                                                    |                                                                                                    |
| IP address<br>Subnet mask<br>Gateway address<br>Domain Name Server<br>Default Domain Name<br>Manager address 1<br>Manager address 2<br>Manager address 3<br>Manager address 4<br>DHCP function | 192.168.1.10<br>255.255.255.0<br>Null<br>Null (not configured)<br>Null<br>Null<br>Null<br>Null<br>Disabled |
|                                                                                                    |                                                                                                    |

3.6 基本の設定と操作

リモート(Telnet)からユーザーがログインしている場合、IPアドレスの変更は、リ モートログインしているユーザーがすべてログアウトしたときに有効になります。

#### DHCPでIPアドレスを自動設定する

本製品のDHCP クライアント機能を使用すると、ネットワーク上のDHCP サーバーを利 用して、本製品にIPアドレスを自動設定することができます。DHCPクライアント機能は デフォルトでは無効(Disabled)に設定されています。

SET IP コマンドで本製品に割り当てた IP アドレスは、ENABLE DHCP コマンド で DHCP クライアント機能を有効化しても、変更されません。 DHCP クライアント機能を使用して、本製品に IP アドレスを割り当てる場合は、 IPADDRESS に「0.0.0.0」を指定して SET IP コマンドを実行し、IP アドレスを Null(0.0.0.0)に戻してください。

set ip ipaddress=0.0.0.0 mask=0.0.0.0

▶ DHCPクライアント機能の設定変更(有効化/無効化)は、再起動後に有効になります。

#### 使用コマンド

ENABLE DHCP SHOW IP

#### 権限

ENABLE DHCP Manager SHOW IP Manager, User

DHCP 機能を利用して IP アドレスを自動設定するには、次のようにします。

 SHOW IP コマンドでIP アドレスが Null であることを確認します。すでに手動で IP アドレスが割り当てられている場合は、次のコマンドを実行し Null に戻します。

Manager% set ip ipaddress=0.0.0.0 mask=0.0.0.0 Enter

2 DHCP クライアント機能を有効にします。

Manager% enable dhcp Enter

3 設定を保存するかどうかを確認するメッセージが表示されたら、図キーを押します。

Do save configuration now ? (Yes or No): Yes

4 システムを再起動するかどうかを確認するメッセージが表示されたら、図キーを押し ます。

Do reboot system now ? (Yes or No): Yes

再起動後、DHCP サーバーから自動的に IP アドレスが割り当てられます。 5 本製品のDHCPクライアント機能を有効に設定すると、IPアドレス、サブネットマ スクに加え、DNSサーバーアドレスとデフォルトドメインネームの情報も取得し自 動設定することができます。

自動設定された内容は、SHOW IP コマンドを実行すると表示されます。

Manager% show ip Enter IP Address Information IP address ..... 192.168.1.200 (From DHCP) Subnet mask ..... 255.255.255.0 Gateway address ..... 192.168.1.32 Domain Name Server ..... 192.168.1.1 Default Domain Name ..... ultra.allied-telesis.co.jp Manager address 1 ..... Null Manager address 2 ..... Null Manager address 3 ..... Null Manager address 4 ..... Null DHCP function ..... Enabled

ご使用の環境によっては、起動直後にSHOW IPコマンドを実行しても、DHCPクラ イアント機能による設定変更が反映されていない場合があります。設定変更を確認す るには、時間をおいて、SHOW IP コマンドを再実行します。

## Telnet を使用する

#### Telnet でログインする

本製品のTelnetサーバー機能は、デフォルトでは有効(Enabled)に設定されています。本 製品にIP アドレスを設定すると、Telnet クライアントからネットワーク経由で本製品に ログインできます。

Telnet クライアントに設定するパラメーターは、次のとおりです。

| 項目               | 值      |
|------------------|--------|
| エミュレーション         | VT100  |
| BackSpace キーの使い方 | Delete |

Telnet クライアントから本製品にログインするには、次のようにします。

ネットワーク上のコンピューターから、本製品に対して telnet コマンドを実行します。(あらかじめpingコマンドなどを実行し本製品が通信可能な状態か確認しておきます。)
 ここでは、本製品のIPアドレスには「192.168.1.10」が割り当てられているものとします。

telnet 192.168.1.10 Enter

2 Telnet セッションが確立すると、「Login: 」プロンプトが表示されます。

Windows 95/98/Me/2000/XP、Windows NTの稼働しているコンピューター 上でTelnetを使用する場合は、92ページ「Telnetクライアントの設定」を参照し てください。

### Telnet サーバー機能を無効にする

Telnet接続を拒否する場合は、DISABLE TELNETコマンドでTelnetサーバー機能を無効 に設定します。

#### 使用コマンド

DISABLE TELNET

#### 権限

Manager

Telnetサーバー機能を無効に設定するには、コマンドラインからDISABLE TELNETコマンドを実行します。

Manager% disable telnet Enter

リモート(Telnet)からユーザーがログインしている場合、Telnetサーバー機能は、 リモートログインしているユーザーがすべてログアウトしたときに無効になります。

#### Telnet サーバーの TCP ポート番号を変更する

Telnet サーバーのリスニング TCP ポート番号を変更することができます。デフォルトでは23番ポートが設定されています。

#### 使用コマンド

SET TELNET [TCPPORT=2..32767]

#### 権限

Manager

#### パラメーター

TCPPORT : TelnetサーバーのTCPポート番号。2~32767の値を半角数字で入力 します。デフォルトでは23が設定されています。

Telnet サーバーのリスニング TCP ポート番号を変更するには、コマンドラインから DISABLE TELNET コマンドを実行します。下の画面例では、リスニングTCPポート番 号に 120 を指定する場合を示しています。

Manager% set telnet tcpport=120 Enter

## 3.6 基本の設定と操作

#### Telnetの最大セッション数を変更する

本製品には、Telnetクライアントからネットワーク経由で、同時に複数のユーザーがログ インすることができます。Telnetの最大セッション数は、1~4の範囲で変更することが できます。デフォルトは2です。

#### 使用コマンド

SET TELNET LIMIT=1..4

#### 権限

Manager

#### パラメーター

LIMIT

 Telnetの最大セッション数。1~4の値を半角数字で入力します。デ フォルト値は2です。

Manager% set telnet limit=4 Enter

#### 他のシステムに Telnet 接続する

ローカルコンソールから本製品にログインしている場合は、他のシステムに対してTelnet 接続することができます。IPアドレスの代わりに、システム名やMACアドレスを指定し て接続することもできます。ここでは、接続先のシステムにIPアドレス「192.168.1.20」 を仮定し説明します。

#### 使用コマンド

TELNET { [IPADDRESS=] ipadd | [MACADDRESS=] macadd | [HOSTNAME=] host }
 [TCPPORT=tcpport-number]

#### 権限

Manager

#### パラメーター

| IPADDRESS  | : IPアドレス。X.X.X.Xの形式で、Xに0~255の値を半角数字で人類 | カレ |
|------------|----------------------------------------|----|
|            | ます。                                    |    |
| MACADDRESS | : MAC アドレス。XXXXXXXXXXXX の形式で指定します。     |    |
| HOSTNAME   | : ホスト名(システム名)。半角英数字で指定します。             |    |
| TCPPORT    | : 接続先のTCPポート番号。半角数字で指定します。指定がない場合      | 合は |
|            | ポート 23 へ接続します。                         |    |

他のシステムに Telnet 接続するには、次のようにします。

1 引数に IP アドレスを付けて TELNET コマンドを実行します。

Manager% telnet 192.168.1.20 Enter

次のメッセージが表示されます。

Connecting to 192.168.1.20 ...

2 Telnet セッションが確立すると、「Login: 」プロンプトが表示されます。

Telnet セッションを終了するには、QUIT コマンドを実行します。

Manager% guit Enter Quit Good Bye Disconnected

Manager%

▶ リモートコンソール(Telnet 接続)からログインしている場合は、さらに他のコン ピューターなどに Telnet 接続をすることはできません。

## ファイルをアップロード・ダウンロードする

本製品は、次に示す3種類のファイル(ファイル名固定)を、Xmodem でダウンロード、 TFTP やFTP を使用してアップロード・ダウンロードすることができます。

- ファイル名を変更すると、アップロード・ダウンロードすることができなくなりますので、ご注意ください。また、拡張子.txtの付いたファイルはテキスト形式、.imgはバイナリー形式で保存されています。FTP/TFTPを利用してファイルを転送する際には、ご注意ください。
- ファームウェアのイメージファイル
   ファイル名「ats51j.img」
   ダウンロードパスワード「ATS51」(TFTP クライアントのリモートファイル名)
- 「config.txt」はテキスト形式(行ごとにコマンドを記述)のため編集できますが、 「config.img」はバイナリー形式で保存されているため編集できません。設定ファイ ルのアップロードの際にはご注意ください。
- 設定ファイルのアップロード・ダウンロードは、本製品の設定内容の確認・保存とー 括変更に役立ちます。設定ファイル内に書き込んだ設定変更は、本製品の再起動後 に有効になります。
- ログファイル (FTP get コマンドにのみ対応)
   ファイル名「syslog.txt」

#### Xmodem でファイルをダウンロードする

本製品に、Xmodemでファイルをダウンロードします。ご使用のターミナルまたは通信ソフトウェアがファイル転送機能(Xmodem)をサポートしていない場合は、この機能を利用できませんのでご注意ください。

ファイルのダウンロード中は、本体から RS-232 ケーブルを抜かないでください。

Xmodem でファイルをダウンロードするには、次のようにします。

 電源ケーブルを抜き差しする(AT-1331-10)または電源スイッチをオン / オフする (AT-1331-80)、リセットボタンを押す、またはRESTART REBOOTコマンドを実 行して、本製品を再起動します。 2 次の画面例に示すように、「Hit any key to run diagnostics or to reload system software...」と表示されている間に任意のキーを押します。

```
BOOT Ver3.7
RAM Test...OK
Hit any key to run diagnostics or to reload system software......
```

3 Bootメニュー(ATI Diagnostics)が表示されたら、「->」プロンプトに続けて図キー を入力し、[X: XMODEM download updated System Software] オプションを選 択します。

```
ATI Diagnostics
Model: AT-MBS-10, Revision Level:
MAC Address: 0000F4272821/0000F4272821
Select an option:
 R: RAM Tests
 U: UART Tests
 A: All of the above Tests
 C: Continuous Tests
> S: Single Test
 0: Other System Tests
 B: BOOT System Software
 X: XMODEM download updated System Software
 D: Restore all configuration data to factory defaults
 M: Memory Byte/Word/Dword
 P: Port I/O
 Z: Change Terminal Speed
- >
```

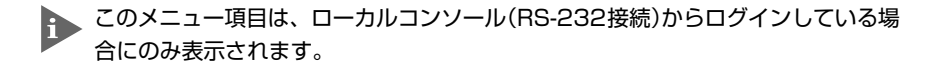

4 リセットシーケンスが開始され、ダウンロードの準備完了のメッセージが表示されます。

The System is now ready for download. Please start your XMODEM transfer. CCCCC

## 3.6 基本の設定と操作

- 5 コンピューター(コンソール)から、ファイルを転送します。 プロトコルタイプには「Xmodem」を選択して通信ソフトウェアのファイル送信を 実行します(ファイル転送の手順については、使用している通信ソフトウェアのマ ニュアルなどをお読みください)。
- 6 ファイル転送が正常に終了すると、次のメッセージが表示されて、システムは自動的に再起動します。

 $\tt XMODEM$  transfer has successfully completed. Now writing to Flash  $\tt PROM.$ 

- 7 「(press RETURN once or twice to enter User Interface)」と表示されたら、Enter キーを押します。
- 8 「Login: 」プロンプトが表示されます。

#### FTP でアップロード・ダウンロードする

本製品のFTPサーバー機能を使用して、ファイルをアップロード・ダウンロードします。 以下の説明は次のような仮定で行います。

- 本製品(FTPサーバー)のIPアドレス「192.168.1.10」
- ユーザー名「Manager」・ログインパスワード「friend」
- FTP クライアント(ご使用のコンピューター)側のディレクトリー「C:¥temp」

本製品のFTPサーバー起動には、約1分間かかります。このため、本製品の起動直後には、FTPサーバー機能を利用できません。

FTP でアップロード・ダウンロードするには、次のようにします。

SHOW SYSTEM コマンドを実行し、本製品のFTP サーバー機能が有効(Enabled) に設定されていることを確認します。デフォルトでは有効(Enabled)に設定されてい ます。無効に設定されている場合は、ENABLE FTP コマンドを実行して有効に設 定します。

```
Manager% show system Enter
System Information
              _ _ _ _ _ _ _ _ _ _ _ _ _ _ _ _ _ _ _
System name ..... kanashio
MAC Aging Time ..... 300 (seconds)
Location ..... Null (not configured)
Contact ..... Null (not configured)
TELNET
  Status ..... Enabled
  TCP port ..... 23/tcp
  Session Limit ..... 2
TFTP
  Status ..... Enabled
  Download Password ..... ATS51
  Config Download Password ..... config
FTP
  Status ..... Enabled
-----
```

FTPクライアント側のコンピューター上でpingコマンドを実行し、本製品とFTPクライアント側の通信が可能な状態にあることを確認します。通信が可能な状態にない場合は、設定を見直し、通信が可能な状態にします。

C:\temp>ping 192.168.1.10 Enter

3 FTPクライアント側でftpコマンドを実行し、本製品のFTPサーバーに接続します。

C:\temp>ftp 192.168.1.10 Enter

4 ユーザー名とパスワードを入力して本製品にログインします。

```
Connected to 192.168.1.10.
220 "kanashio" FTP server ready
User (192.168.1.10:(none)): manager Enter
331 Password required for manager
Password: friend(表示されません) Enter
230 User logged in.
```

## 3.6 基本の設定と操作

5 ファイルをアップロード(本製品からFTPクライアントへ)する場合は「get」を、ダウンロード(FTPクライアントから本製品へ)する場合は「put」を実行します。 ここでは、イメージファイルを本製品にダウンロードする場合の例を示します。 画面例のように、まずbinコマンドを実行してFTPの転送モードをバイナリーに変更します。その後ファイル名(ats51j.img)を指定してput コマンドを実行します。

```
ftp> bin Enter
200 Type set to I.
ftp> put ats51j.img Enter
```

**6** ファイルの転送が行われます。次に示すような画面が表示されます。

```
200 PORT command successful.
150 Opening BINARY mode data connection for `ATS51J.IMG'.
226 Transfer Complete.
ftp: 687672 bytes sent in 5.22Seconds 131.74Kbytes/sec.
```

7 転送が終了したら、プロンプトの後に、「bye」を入力しEnterlキーを押します。 これで、FTP クライアントの接続がFTP サーバーから切断されます。

ftp> **bye** Enter

- FTPクライアントを明示的に切断しないと、FTPサーバー側のタイムアウト機能によりタイムアウト時間(5分)経過後に、本製品は強制的にFTPクライアントの接続を切断します。強制的に切断された場合、ダウンロードしたファイルは廃棄されます(手順8には進みません)。
- 8 ダウンロードの場合、次の画面例が表示され、ダウンロードしたファイルをフラッシュメモリーへ書き込み後、本製品が自動的に再起動します。

Manager% Please wait for FLASH writes to complete. This may take up to 3 minute. Do not reset, do not remove power. The system will automatically reboot.

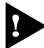

本製品が再起動を開始するまでは、絶対に電源を切らないでください。フラッシュメモリーへの書き込み中に電源を切ると、本製品を起動できなくなる可能性があります。

### TFTP でアップロード・ダウンロードする

本製品のTFTPサーバー機能を使用して、ファイルをアップロード・ダウンロードします。 以下の説明は次のような仮定で行います。

本製品(TFTPサーバー)のIPアドレス「192.168.1.10」  $\bigcirc$ 

TFTP でアップロード・ダウンロードするには、次のようにします。

1 SHOW SYSTEMコマンドを実行し、本製品のTFTPサーバー機能が有効(Enabled) に設定されているかを確認します。デフォルトでは有効(Enabled)に設定されていま す。

| Manager% <b>show system</b> Enter                                                                                       |  |  |
|----------------------------------------------------------------------------------------------------|--|--|
| System Information                                                                                                    |  |  |
| System name kanashio<br>MAC Aging Time 300 (seconds)<br>Location Null (not configured)<br>Contact Null (not configured) |  |  |
| TELNET<br>Status Enabled<br>TCP port 23/tcp<br>Session Limit 2<br>TFTP                                                  |  |  |
| Status Enabled<br>Download Password ATS51<br>Config Download Password config<br>FTP                                     |  |  |
|                                                                                                    |  |  |

2 FTPクライアント側のコンピューターからpingコマンドを実行して、本製品とロー カルホスト間の通信が可能な状態にあることを確認します。通信可能な状態にない 場合は、設定を見直し、通信が可能な状態にします。

C:\temp>ping 192.168.1.10 Enter

## 3.6 基本の設定と操作

3 ファイルをアップロード(本製品から TFTP クライアントへ)する場合は「get」を、 ダウンロード(TFTP クライアントから本製品へ)する場合は「put」を実行します。 リモートファイル名には、本製品にあらかじめ設定されているダウンロードパスワー ドを指定します(ダウンロードパスワードは大文字と小文字が区別されます)。また、 ファームウェアのイメージファイルの場合は、転送モードにパイナリー(binary)を指 定します。

設定ファイルを C:¥temp にアップロードする場合は、次のコマンドを実行します。 次に、Windows 2000 の tftp コマンドの実行例を示します。

C:\temp>tftp 192.168.1.10 get config config.txt Enter

設定ファイルを本製品へダウンロードする場合は、次のコマンドを実行します。

C:\temp>tftp 192.168.1.10 put config.txt config Enter

4 ファイルの転送が行われます。

Transfer successful: 1188 bytes in 1 second, 1188 bytes/s

5 ダウンロードの場合、ダウンロードしたファイルをフラッシュメモリーへ書き込み 後、本製品が自動的に再起動します。

```
Manager%
Please wait for FLASH writes to complete.
This may take up to 3 minute.
Do not reset, do not remove power.
The system will automatically reboot.
```

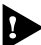

▲製品が再起動を開始するまでは、絶対に電源を切らないでください。フラッシュメ モリーへの書き込み中に電源を切ると、本製品を起動できなくなる可能性があります。

## システム名を設定する

システム名(MIB II オブジェクト sysName)を設定すると、複数のシステムを管理する場合に、各システムの識別がしやすくなり便利です。

#### 使用コマンド

SET SYSTEM [NAME=system-name] SHOW SYSTEM

#### 権限

SET SYSTEM Manager SHOW SYSTEM Manager, User

#### パラメーター

NAME : システム名。1~20文字の文字列を半角英数字およびアンダーバー(\_) で指定します。空白を含む場合は文字列全体をダブルクォート(\*")で囲 んで指定します。大文字と小文字が区別され、指定した文字列がそのま ま表示に反映されます。デフォルトではNullに設定されています。Null に戻す場合はNAMEパラメーターに値を指定せずにコマンドを実行し ます。

システム名を設定するには、次のようにします。

SET SYSTEM コマンドを実行します。ここでは、システム名に「WhiteTale」を設定すると仮定します。

Manager% set system name=WhiteTale Enter

**2** SHOW SYSTEM コマンドで、設定を確認します。

| Manager% <b>show system</b> Enter                                                   |  |  |
|-------------------------------------------------------------------------------------|--|--|
| System Information                                                                  |  |  |
| System name WhiteTale<br>MAC Aging Time                                             |  |  |
| TELNET<br>Status Enabled<br>TCP port 23/tcp<br>TFTP                                 |  |  |
| Status Enabled<br>Download Password ATS51<br>Config Download Password config<br>FTP |  |  |
| Status Enabled                                                                      |  |  |

## SNMP による管理のための設定をする

本製品のSNMP機能は常に有効(Enabled)に設定されているため、IPアドレスとサブネットマスクを設定すれば、SNMPマネージャーによる管理・設定が可能です。

#### 使用コマンド

| SET  | SNN  | <pre>IP [GETCOMMUNITY=get-community-string]</pre> |
|------|------|---------------------------------------------------|
|      |      | [SETCOMMUNITY=set-community-string]               |
|      |      | [TRAPCOMMUNITY=trap-community-string]             |
| SET  | IP   | [MANAGER1=ipadd]                                  |
|      |      | [MANAGER2=ipadd]                                  |
|      |      | [MANAGER3=ipadd]                                  |
|      |      | [MANAGER4=ipadd]                                  |
| SHOW | N SI | IMP                                               |
|      |      |                                                   |

#### 権限

| SET SNMP  | Manager       |
|-----------|---------------|
| SET IP    | Manager       |
| SHOW SNMP | Manager, User |

#### パラメーター

| GETCOMMUNITY       | : | SNMPのGetに設定するコミュニティー名。1~20文字の文字列を半      |
|--------------------|---|-----------------------------------------|
|                    |   | 角英数字で入力します。コミュニティー名は大文字と小文字が区別され        |
|                    |   | ます。デフォルトでは public が設定されます。              |
| SETCOMMUNITY       | : | SNMPのSetに設定するコミュニティー名。1~20文字の文字列を半      |
|                    |   | 角英数字で入力します。コミュニティー名は大文字と小文字が区別され        |
|                    |   | ます。デフォルトでは private がされます。               |
| TRAPCOMMUNITY      | : | SNMPのTrapに設定するコミュニティー名。1~20文字の文字列を      |
|                    |   | 半角英数字で入力します。コミュニティー名は大文字と小文字が区別さ        |
|                    |   | れます。デフォルトでは public が設定されます。             |
| MANAGER 1 $\sim$ 4 | : | SNMP トラップ送信先ホスト(=トラップホスト)のIP アドレス。      |
|                    |   | X.X.X.Xの形式で、Xに0~255の値を半角数字で入力します。デフォ    |
|                    |   | ルトではNullが設定されます。設定をNullに戻す場合は0.0.0.0を指定 |
|                    |   | します。トラップホストは最大4個まで登録できます。               |

本製品から SNMP トラップを送信するには、次のように設定します。

SET SNMP コマンドで SNMP コミュニティー名を設定します。 デフォルトのコミュニティー名は不正アクセスに利用される可能性が高いため、変 更することをお勧めします。ここでは、Get コミュニティー名に「SwimView」、Set コミュニティー名に「SwimManager」、Trap コミュニティー名に「syslog」を仮定 し説明します。

Manager% SET SNMP GETCOMMUNITY=SwimView SETCOMMUNITY=SwimManager TRAPCOMMUNITY=syslog Enter

SET IP コマンドでトラップホストを設定します。 トラップホストを設定しないと、本製品からSNMPトラップは送信されません。ここでは、トラップホスト(MANAGER1)のIPアドレスを「192.168.1.5」と仮定します。

Manager% set ip manager1=192.168.1.5 Enter

3 SHOW SNMP コマンドを実行し、設定を確認します。

```
Manager% show snmp Enter
SNMP Information
                 -----
Manager address 1 ..... 192.168.1.5
Manager address 2 ..... Null
Manager address 3 ..... Null
Manager address 4 ..... Null
Get community string ..... public
Set community string ..... private
Trap community string ..... public
Get request ..... Enabled
Set request ..... Enabled
Cold Start ..... ALL
Change Port Link ..... ALL
Authentication Failure ..... ALL
Over-Temperature ..... ALL
Fan ..... ALL
New Root ..... ALL
Topology Change ..... ALL
Intruder Alert ..... ALL
Power Supply Outage ..... ALL
Module insertion/remove ..... ALL
Link partner status ..... ALL
Loopback test result ..... ALL
New Address ..... --
```

### SNMP トラップごとに送信先ホストを設定する

トラップごとに送信先のトラップホスト(MANAGER1~4)を設定できます。

本製品がサポートする SNMP トラップは以下の表のとおりです。表内の Cold Start から Loopback test resultまでのトラップは、デフォルトですべてのトラップホストに送信す るように設定されています。ただし、New Address トラップは、デフォルトで送信しな いように設定されています。

| トラップ名                      | 内容                                              |
|----------------------------|-------------------------------------------------|
| Cold Start                 | ハードウェアリセット時に発行                                  |
| Change Port Link           | ポートのリンクアップ・ダウン時に発行                              |
| Authentication Failure     | 異なるSNMPコミュニティー名のメッセージ受信時に発行                     |
| Over-Temperature           | システム内の温度異常検出時に発行                                |
| Fan                        | ファンの異常検出時に発行                                    |
| New Root                   | スパニングツリーにおいて、新しいルートへの切り替わり時に発行                  |
| Topology Change            | スパニングツリーにおいて、トポロジー変更の発生時に発行                     |
| Intruder Alert             | ポートセキュリティーにおいて、不正パケット受信時に発行                     |
| Power Supply Outage        | 本体とリダンダント電源モジュール(AT-13E1-10/80)の電源切<br>り替わり時に発行 |
| Module<br>insertion/remove | モジュールの挿入時、取り外し時に発行                              |
| Link partner status        | 接続先機器の状態変更時に発行                                  |
| Loopback test result       | ループバックテストを行った時に発行                               |
| New Address                | 新しいMACアドレスの学習時に発行                               |

#### 使用コマンド

```
SET SNMP [GETCOMMUNITY=get-community-string]
         [SETCOMMUNITY=set-community-string]
         [TRAPCOMMUNITY=trap-community-string]
         [COLDSTART={1..4|ALL}]
         [CHANGEPORT={1..4|ALL}]
         [AUTHENTICATION={1..4|ALL}]
         [OVERTEMPERATURE={1..4|ALL}]
         [FAN={1..4|ALL}]
         [NEWROOT={1..4|ALL}]
         [TOPOLOGY = \{1..4 | ALL\}]
         [INTRUDER={1..4|ALL}]
         [POWEROUTAGE={1..4|ALL}]
         [MODULEINOUT={1..4|ALL}]
         [LINKPARTNER={1..4|ALL}]
         [LOOPBACKRESULT={1..4|ALL}]
         [NEWADDRESS={1..4|ALL}]
```

SHOW SNMP

| TELEV  |           |                                         |
|--------|-----------|-----------------------------------------|
|        | SET SNMP  | Manager                                 |
|        | SHOW SNMP | Manager, User                           |
| パラメーター |           |                                         |
|        | TRAP      | : トラップホスト番号(SET IPコマンドのMANAGER1~4パラメーター |
|        |           | で設定)。1~4の値を半角数字で入力します。連続する複数の番号を        |
|        |           | 指定する場合は「1-3」のようにハイフンを使用します。連続しない複       |
|        |           | 数の番号を指定する場合は「1,3」のようにカンマを使用します。0(ゼ      |
|        |           | ロ)を指定すると該当のトラップは無効になります。COLDSTARTから     |
|        |           | LOOPBACKRESULTまでは、デフォルトでALLが設定されています。   |
|        |           | NEWADDRESS は、デフォルトで ALL が設定されています。      |

SNMP トラップごとに送信先ホストを設定するには、次のようにします。

ポートのリンクアップ・ダウンリンク時に発行されるトラップ(CHANGEPORT)の送信先ホストをMANAGER1と3に設定します。

```
Manager% set snmp changeport=1,3 Enter
```

烸限

2 SHOW SNMP コマンドを実行し、設定を確認します。

```
Manager% show snmp Enter
SNMP Information
               Manager address 1 ..... 192.168.1.5
Manager address 2 ..... 192.168.1.6
Manager address 3 ..... 192.168.1.7
Manager address 4 ..... 192.168.1.8
Get community string ..... SwimView
Set community string ..... SwimManager
Trap community string ..... syslog
Get request ..... Enabled
Set request ..... Enabled
Cold Start ..... ALL
Change Port Link ..... 1,3
Authentication Failure ..... ALL
Over-Temperature ..... ALL
Fan ..... ALL
New Root ..... ALL
Topology Change ..... ALL
Intruder Alert ..... ALL
Power Supply Outage ..... ALL
Module insertion/remove ..... ALL
Link partner status ..... ALL
Loopback test result ..... ALL
New Address ..... --
_____
```

### メニュー形式で設定する

本製品には、コマンドラインとメニュー形式の2種類のユーザーインターフェースが用意 されています。ファームウェア起動後(ログイン時)の画面は、コマンドラインインター フェースが表示されていますが、MENUコマンドを実行するとメニュー画面に切り替わり ます。

#### 使用コマンド

MENU

#### 権限

Manager

ユーザーインターフェースをメニュー形式に切り替えるには、次のようにします。

1 MENU コマンドを実行します。

Manager% **menu** Enter

2 ただちにメニュー画面に切り替わり、下に示す画面が表示されます。

Allied Telesis CentreCOM 1331-10 Ethernet Media Converter Switch: 4.1.0J Main Menu Command line interface Port status and configuration Ethernet statistics Administration System configuration Traffic/Port Mirroring Virtual LANs/QoS Bridging MAC Address Table

Quit

コマンドラインインターフェースに戻るには、[Command line interface]を選択します。回キーを押し、Emerキーを押してください。

#### 画面の表示

現在「有効」(Enabled)に設定されている設定項目には、「>」マークがついています。 選択した選択項目は、ハイライト表示されています。ハイライト表示された状態でEmer キーを押すと、選択が確定し「有効」(Enabled)に設定されます。

#### 設定項目を選択する

選択する設定項目の頭文字(大文字と小文字の区別なし)を入力し、ハイライト表示させ、 Enterキーを押します。

同じ頭文字を持つ設定項目が2つ以上ある場合は、頭文字を複数回入力するか、団(上矢印) と団(下矢印)の方向キーを使用して、選択する設定項目をハイライト表示させます(通信ソ フトウェアによっては、方向キーが使用できない場合があります)。

ポート番号など数字の設定項目は、数字を入力してハイライト表示させ、Emerキーを押しま す。一桁の数字と二桁の数字がある場合は、二桁で入力します。例えば、「1」を選択する 場合は「01」と入力します。

#### 数字や名前を入力/削除する

設定項目を選択し、「->」プロンプトの後に数字や名前などを半角英数字で入力して、Enter キーを押します。

設定項目を選択したときに入力画面に移動する場合と、設定項目の入力フィールドに「->」 プロンプトが表示される場合があります。

数字や名前などの文字列を削除する(Nullに設定する)場合は、「->」プロンプトの後に(現 在設定されている数字や名前の上から)(Zペース)キーを入力して、Enterlキーを押します。 アドレスを削除する(Nullに戻す)場合は「0.0.0.0」を入力して、Enterlキーを押します。

#### 画面を移動する

前の画面に戻る場合は、画面一番下の [Return to ~...] を選択するか、回回キーを押します。

表示項目が一画面に納まらない場合は、画面下に [More ...] が表示されます。次の画面 を表示するには、この [More ...] を選択して、Enterキーを押します。

#### 設定を保存する

設定の変更を行うと、メインメニュー内の [Quit] の表示が [Quit / Save] に変わりま す。再起動後にも同じ設定で運用したい場合は、[Save]を選択して設定内容をフラッシュ メモリーに保存します。

設定を保存するには、次のようにします。

- メインメニューから [Save] を選択します。
   ⑤キーを押し、Enter キーを押してください。
- 2 画面下に次のメッセージが表示されたら、図キーを押します。 図キーを押すと、設定の保存は中止されます。

Do save configuration now? (Yes or No): Yes

3 設定がフラッシュメモリーに書き込まれると、次のメッセージが表示され、メイン メニューの画面が更新されます([Quit / Save] が [Quit] の表示に戻ります)。

Waiting for Flash writes... done.

#### ログアウトする

設定が終了したら、本製品からログアウトして、コンソールターミナル(通信ソフトウェ アを使用)を終了します。

ログアウトするには、次のようにします。

- メインメニューから [Quit] を選択します。
   回キーを押し、 Enterキーを押してください。
- 2 次のメッセージが表示され、セッションが終了します。

Quit

Good Bye

ログアウトするときに設定の変更が保存されていないと、次のメッセージが表示されます。設定を保存する場合は、図キーを押してください。

```
Warning: Configuration is updated. However, it is not saved at Flash Memory. Do save configuration now? (Yes or No): Yes
```
## 設定を工場出荷時の状態に戻す

すべての設定を、工場出荷時の状態に戻します。

工場出荷時設定に戻すには、次にようにします。

- 電源ケーブルを抜き差しする(AT-1331-10)または電源スイッチをオン・オフする (AT-1331-80)、リセットボタンを押す、またはRESTART REBOOTコマンドを実 行して、システムを再起動します。
- 2 [Hit any key to run diagnostics or to reload system software...]と表示されている間に任意のキーを押して、Bootメニュー(ATI Diagnostics)を表示します。

```
ATI Diagnostics
Model: AT-MBS-10, Revision Level:
MAC Address: 0000F4272821/0000F4272821
Select an option:
 R: RAM Tests
 U: UART Tests
 A: All of the above Tests
 C: Continuous Tests
> S: Single Test
 O: Other System Tests
 B: BOOT System Software
 X: XMODEM download updated System Software
 D: Restore all configuration data to factory defaults
 M: Memory Byte/Word/Dword
 P: Port I/O
 Z: Change Terminal Speed
- >
```

- **3** 「->」プロンプトに続けて回キーを押し、[D: Restore all configuration data to factory defaults] を選択します。
- 4 次のメッセージが表示されたら、図キーを押します。

WARNING: This will erase all current configuration data!Continue ?  $({\tt Y}/{\tt N})$ 

## 3.6 基本の設定と操作

5 すべての設定内容が工場出荷時の状態に戻ると、再び「->」プロンプトが表示されます。「->」プロンプトに続けて回キーを入力し、[B: BOOT System Software] オプションを選択します。

All configuration data has been reset to factory default values.

- 6 Boot プログラムが起動し、セルフテスト実行後、本製品が稼働を開始します。 「(press RETURN once or twice to enter User Interface)」と表示されたら、Enter キーを押します。
- 7 「Login: 」プロンプトが表示されます。

▶ 工場出荷時設定にリセット中、およびBoot中は、絶対に電源を切らないでください。

# 3.7 デフォルト設定

本製品のデフォルト設定(工場出荷時設定)の一覧を次に示します。

| 設定                        | デフォルト                                                                 |  |
|---------------------------|-----------------------------------------------------------------------|--|
| ポート設定                     |                                                                       |  |
| 通信モード(変更不可)               | Full duplex(ポート1〜24)<br>Auto negotiate(ポート25〜28)                      |  |
| フローコントロール<br>(ポート25~28のみ) | IEEE 802.3x PAUSE : Disabled                                          |  |
| ブロードキャストパケットフィルタリング       | Forwarding                                                            |  |
| ポート名                      | Null(ポート1〜24)<br>Uplink Port 1 〜4 (ポート25〜28)                          |  |
| モジュール設定                   | Active(全スロット)                                                         |  |
| システム管理                    |                                                                       |  |
| ログ                        | Enabled                                                               |  |
| syslogサーバーアドレス            | Null                                                                  |  |
| syslogファシリティーコード          | 1 (user-level message)                                                |  |
| システム設定                    |                                                                       |  |
| システム名                     | Null                                                                  |  |
| エージングタイム                  | 300 (seconds)                                                         |  |
| 設置場所(Location)            | Null                                                                  |  |
| 管理者(Contact)              | Null                                                                  |  |
| Telnetサーバー機能              | Enabled                                                               |  |
| Telnet TCPポート番号           | 23                                                                    |  |
| Telnet最大セッション数            | 2                                                                     |  |
| TFTPサーバー機能                | Enabled                                                               |  |
| ソフトウェア ダウンロードパスワード        | ATS51                                                                 |  |
| 設定ファイル ダウンロードパスワード        | config                                                                |  |
| FTPサーバー機能                 | Enabled                                                               |  |
| 登録ユーザー                    | Manager                                                               |  |
| ログインパスワード                 | friend                                                                |  |
| コンソールターミナル設定              | 8 data bits / 1 stop bit / No parity<br>Full duplex (echo) / 9600 bps |  |
| セッションタイムアウト               | 5 (minutes)                                                           |  |
| ローカルコンソール                 | Enabled                                                               |  |
| IPアドレス                    | Null                                                                  |  |
| サブネットマスク                  | Null                                                                  |  |
| ゲートウェイアドレス                | Null                                                                  |  |
| DNSサーバー                   | Null                                                                  |  |
| デフォルトドメイン名                | Null                                                                  |  |
| SNMPマネージャー(トラップホスト)1~4    | Null                                                                  |  |
| DHCPクライアント機能              | Disabled                                                              |  |

| 設定                 | デフォルト                                        |
|--------------------|----------------------------------------------|
| IPフィルター            | Disabled                                     |
| IPフィルター デフォルトアクション | EXCLUDE                                      |
| Get コミュニティー名       | public                                       |
| Set コミュニティー名       | private                                      |
| Trap コミュニティー名      | public                                       |
| Get request        | Enabled                                      |
| Set request        | Enabled                                      |
| トラップ送信先マネージャー      | SNMPマネージャー(トラップホスト)1~4                       |
| ポートセキュリティー(モード)    | Automatic                                    |
| IGMPスヌーピング         | Disabled                                     |
| IGMPスヌーピングエージングタイム | 60 (minutes)                                 |
| ポートトランキング          | Null                                         |
| RRPスヌーピング          | Null                                         |
| ポートミラーリング          | Disabled                                     |
| バーチャルLAN/QoS       |                                              |
| VLANモード            | 802.1Q Tag Vlan                              |
| VLAN名              | Default VLAN                                 |
| ポートプライオリティー        | Tag Priority : Use<br>Port Priotiry : Normal |
| プライオリティー値の設定       | Normal priority O<br>High priority 7         |
| プライオリティーキューの設定     | Mode 5 (High-7-4 : Normal-3-0)               |
| マネージメントポートの所属VLAN  | ID=1 (Default VLAN)                          |
| イングレスフィルター         | Enabled                                      |
| ブリッジ(スパニングツリー)     |                                              |
| スパニングツリー           | Disabled                                     |
| ブリッジプライオリティー       | 32768                                        |
| Max age time       | 20 (seconds)                                 |
| Hello time         | 2 (seconds)                                  |
| Forwarding delay   | 15 (seconds)                                 |
| ポートプライオリティー        | 128                                          |
| ポートパスコスト           | 10                                           |

# 4

# 付録

この章では、CentreCOM 1300 シリーズ製品の装着方法、ト ラブル解決、Windowsのハイパーターミナルと Telnet アプリ ケーションの使用方法、本製品の仕様について説明しています。

# 4.1 本製品へのモジュール装着方法

本製品には、16ページ「オプション(別売)」に掲載している CentreCOM 1300シリーズ 製品(モジュール)を装着することができます。次に、各モジュールの装着方法を説明しま す。

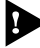

故障や事故の原因となりますので、絶対に本製品およびモジュール内部の部品に手 など触れないでください。

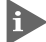

🟊 本製品はホットスワップ機能に対応しているため、本製品を稼働させたまま、モ ジュールを装着・交換することができます。各モジュールの装着・交換時に電源を切 る必要はありません。

## ラインカードの装着

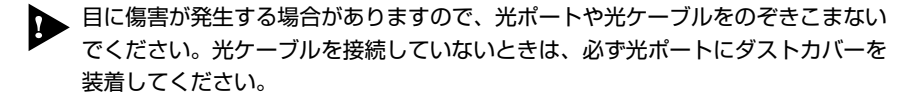

、本製品稼働中にラインカードの抜き差しを行う場合は、必ず以下の手順に従ってく ださい。交換手順を誤った場合は、作業終了後に本製品の再起動が必要となります。

ラインカードを装着するには、次のようにします。ここでは、AT-13A1を例にして、装 着手順を説明します。

- 本製品にログインし、コマンドラインインターフェースまたはメニューから、ライ 1 ンカードを取り付けるラインカード用スロットに属するポートを「Inactivate(抜き 差し準備状態)」に設定します。ポートがすでに「Inactive」に設定されている場合 は、再設定する必要はありません。
- 2 ラインカードを取り付けるラインカード用スロットを準備します。
  - a. 空のラインカード用スロットにラインカードを接続する場合 本製品前面のカバーパネルの拘束ネジを緩めて、カバーパネルを外します。

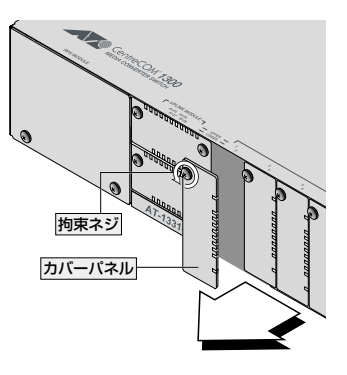

b. 使用中のラインカードを新しいラインカードに交換する場合 本製品に装着されているラインカードの各光ポートに接続されている光ケーブルを 取り外します。光ケーブルを取り外した光ポートには、安全のためダストカバーを 取り付けてください。

拘束ネジを緩め、ハンドルを引っ張って外します。

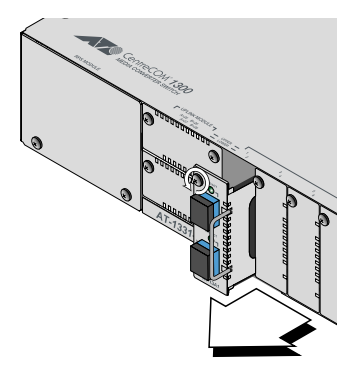

3 ラインカードのボード部分をラインカードスロットのボードガイドに沿って差し込みます。ラインカード前面のパネルが本製品前面のパネルと揃う位置まで押し込み、 拘束ネジを締めてください。

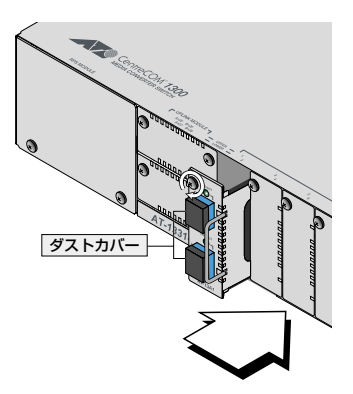

- 4 本製品のコマンドラインインターフェースまたはメニューから、ラインカードを取り付けたラインカード用スロットに属するポートを「Activate(抜き差し準備状態解除)」に設定します。
- 5 光ポートについているダストカバーを取り外して、光ケーブルを接続します。

## アップリンクモジュールの装着

▶ 本製品稼働中にアップリンクモジュールの抜き差しを行う場合は、必ず以下の手順に従ってください。交換手順を誤った場合は、作業終了後に本製品の再起動が必要となります。

アップリンクモジュールを装着するには、次のようにします。ここでは、AT-13C3を例にして、装着手順を説明します。

- 本製品にログインし、コマンドラインインターフェースまたはメニューから、アップリンクモジュールを取り付けるアップリンクモジュール用スロットに属するポートを「Inactivate(抜き差し準備状態)」に設定します。ポートがすでに「Inactive」に設定されている場合は、再設定する必要はありません。
- 2 アップリンクモジュールを取り付けるアップリンクモジュール用スロットを準備します。
  - a. 空のアップリンクモジュール用スロットにアップリンクモジュールを接続する場合 本製品前面のカバーパネルの拘束ネジを緩めて、カバーパネルを外します。

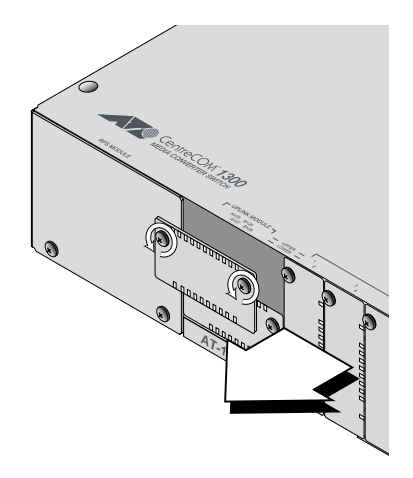

b. 使用中のアップリンクモジュールを新しいアップリンクモジュールに交換する場合 本製品に装着されているアップリンクモジュールの拘束ネジを緩め、ハンドルを引っ 張って外します。

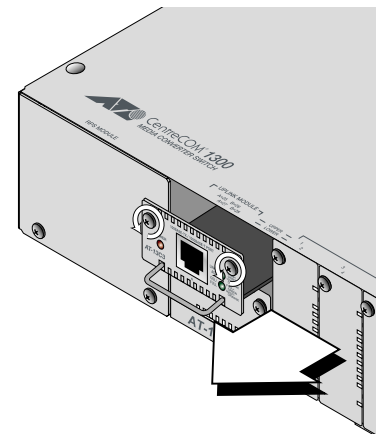

3 アップリンクモジュールのボード部分をアップリンクモジュール用スロットのボードガイドに沿って差し込みます。アップリンクモジュール前面のパネルが本製品前面のパネルと揃う位置まで押し込み、拘束ネジを締めてください。

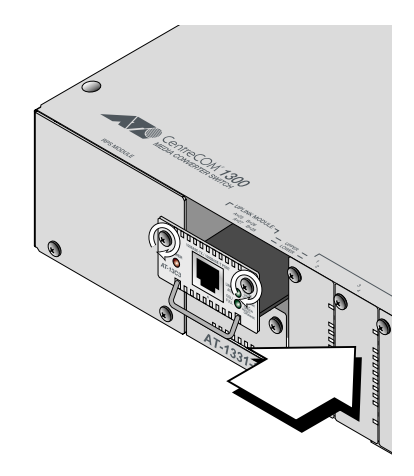

## 4.1 本製品へのモジュール装着方法

- 4 本製品のコマンドラインインターフェースまたはメニューから、アップリンクモジュールを取り付けたアップリンクモジュール用スロットに属するポートを 「Activate(抜き差し準備状態解除)」に設定します。
- 5 装着したアップリンクモジュールのポートに適合するメディアのケーブル(ここでは UTP ケーブル)を接続します。
- モジュールの取り付け時に一時的な接触不良などが発生していた場合は、本製品が 異常を検知し、自動的に再起動し正常な稼働を続けます。

## リダンダント電源モジュール(AT-13E1-10/80)の装着

リダンダント電源モジュールを装着するには、次のようにします。

1 本製品前面のリダンダント電源モジュール用スロットのカバーパネルの拘束ネジを ドライバーで緩めて、カバーパネルを外してください。

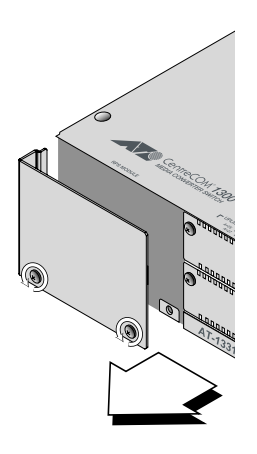

2 リダンダント電源モジュールをリダンダント電源モジュール用スロットのボードガ イドに沿って差し込みます。リダンダント電源モジュール前面のパネルが本製品前 面のパネルと揃う位置まで押し込み、拘束ネジを締めてください。

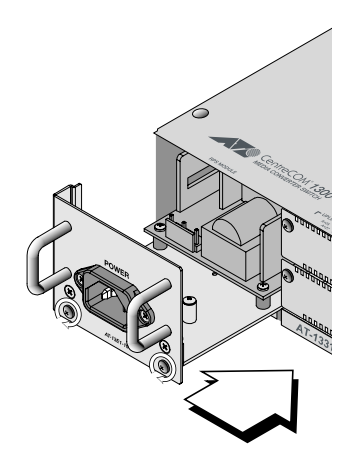

## スペアファンモジュール(AT-13F1)の装着

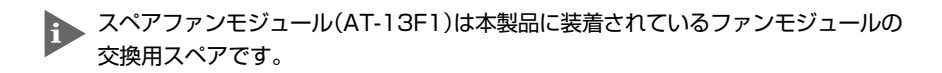

装着されているファンモジュールのファンが故障した場合、可能な限り早めに新しいスペアファンモジュール(AT-13F1)と交換してください。 ファンモジュールのファンが2個以上故障した場合、本製品の動作に深刻なダメージをもたらす可能性があります。ファンが1個でも故障した場合には、早急に交換することを強くお勧めいたします。

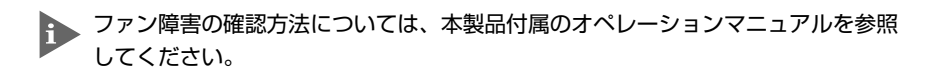

ファンモジュールを取り外してからスペアファンモジュールを取り付けるまでの間、 本製品は冷却ファン無しで動作しています。本製品の故障を防ぐため、取り付け作 業は速やかに完了するようにしてください。

スペアファンモジュールを装着するには、次のようにします。

1 本製品前面のファンモジュール用スロットに装着されているファンモジュールの拘 束ネジをドライバーで緩めて、故障したファンモジュールを外してください。

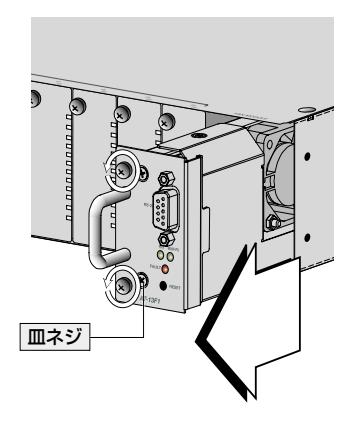

スペアファンモジュールの拘束ネジ穴右隣にある皿ネジは、スペアファンモジュー ルの本体と前面パネルを固定するためのものです。絶対に取り外さないでください。 2 スペアファンモジュールをファンモジュール用スロットのボードガイドに沿って差し込みます。スペアファンモジュール前面のパネルが本製品前面のパネルと揃う位置まで押し込み、拘束ネジを締めてください。

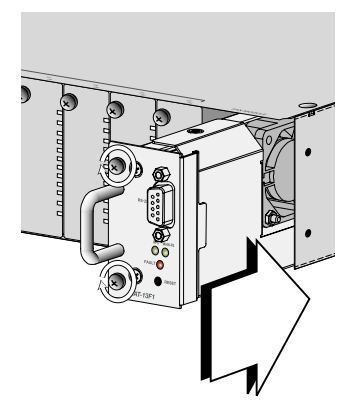

# 4.2 困ったときに

本製品を使用中になんらかのトラブルが発生したときの解決方法を紹介します。

## セルフテストの結果を確認する

本製品は、セルフテスト(自己診断)機能を備えています。起動時にセルフテストを行い、 本体やソフトウェアに異常が発生したときには、そのテスト結果を画面に表示し、異常の 内容に応じて動作を制御します。

テスト結果に表示されるセルフテスト項目は次のとおりです。

| 項目                | 内容                                                 |
|-------------------|----------------------------------------------------|
| Flash PROM        | フラッシュPROMの状態です。Good/Failedで表示します。                  |
| RAM               | RAMの状態です。Good/Failedで表示します。                        |
| Serial Interface  | シリアルインターフェースの状態です。Good/Failedで表示します。               |
| System 3.3V Power | 本製品内蔵の3.3V電源モジュールの供給電圧です。Vで表示します。                  |
| System 2.5V Power | 本製品内蔵の2.5V電源モジュールの供給電圧です。Vで表示します。                  |
| Main PSU          | 本製品の内蔵電源の状態です。On(電源オン)/Off(電源オフ)で表示<br>します。        |
| Redundant PSU     | リダンダント電源モジュールの電源状態です。On(電源オン)/Off(電<br>源オフ)で表示します。 |
| Fan#1~Fan#4       | ファンの回転数です。RPMで表示します。                               |
| Temperature       | 本製品内の温度です。℃で表示します。                                 |

## LED 表示を確認する

## ステータス LED

本製品全体の状態を表示します。

| LED      | 色 | 状態 | 表示内容                                                                  |  |
|----------|---|----|-----------------------------------------------------------------------|--|
|          |   | 点灯 | システム、またはファームウェアに異常があります。                                              |  |
| FAULT    | 赤 | 点滅 | セルフテスト実行中です。(起動時)<br>フラッシュROMに書き込みを行っています。(稼働時)<br>Xmodemでファイルを転送中です。 |  |
|          | - | 消灯 | システムに異常はありません。                                                        |  |
|          | 緑 | 点灯 | リダンダント電源モジュールから電源が供給されています。                                           |  |
| RPS — 消灯 |   | 消灯 | リダンダント電源モジュールから電源が供給されていません。                                          |  |
|          | 緑 | 点灯 | 本製品の内蔵電源から電源が供給されています。                                                |  |
| MAIN-PS  |   | 消灯 | 本製品の内蔵電源から電源が供給されていません。                                               |  |

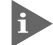

▶ RPS と MAIN-PS の両方の LED が点灯している場合は、本製品がリダンダント電源モジュールと本製品の両方の電源供給で動作していることを示します。

## トラブル例

#### 電源を投入したが、MAIN-PS LED が点灯しない

正しい電源ケーブルを使用していますか。

AT-1331-10をご使用の場合は、必ず、AC100-120V、50/60Hzの電源電圧で、同 梱の電源ケーブルを使用してください。AT-1331-80をご使用の場合は、指定のケー ブルをご使用ください。

電源ケーブルが正しく接続されていますか。

電源コンセントには、電源が供給されていますか。

#### コンソールターミナルに文字を入力できない

RS-232 ケーブルは正しく接続されていますか。

#### 通信ソフトウェアを2つ以上同時に起動していませんか。

同一のCOMポートを使用する通信ソフトウェアを複数起動すると、COMポートに おいて競合が発生し、通信できない、または不安定になるなどの障害が発生します。

#### 通信ソフトウェアの設定内容(通信条件)は正しいですか。

本製品を接続している COM ポート名と、通信ソフトウェアで設定している COM ポート名が一致しているかを確認してください。 また、通信速度が本製品と通信ソフトウェアで一致しているかを確認してください。

本製品の通信速度はデフォルトでは9,600bpsに設定されています。

#### コンソールターミナルが文字化けする

#### 通信ソフトウェアの通信速度は正しいですか。

コンソールの設定と通信ソフトウェアを調べ、同じ値が通信速度に設定されている かを確認してください。コンソールの通信速度と通信ソフトウェアの通信速度に同 じ値が設定されていないと、入力文字が正しく表示されないことがあります。 通信速度は、デフォルトの設定(9600bps)でご使用になることをお勧めします。

#### 文字入力モードは英数半角モードになっていますか。

全角文字や半角カナは、入力しないでください。通常、AT互換機では 回キーを押しながら (半角全角キーを押すと、入力モードを切り替えることができます。

## ログインできない

ログインセッションの最大数を超えていませんか。

本製品のログインセッション数はローカル(コンソール)、リモート(Telnet)合わせて 最大5つ(Telnetのセッション数は1~4までで変更可能。デフォルトは2つ)です。 リモートから、Telnetの最大セッション数の指定より多いセッションを同時に開く ことはできません。設定が終了したら必ずQUITコマンドでログアウトするようにし てください。

### 既に、MANAGER レベルのユーザーがログインしていませんか。

MANAGERレベルのユーザーは、本製品に同時に複数ログインすることはできません。また、MANAGERレベルのユーザーは、ローカル接続が優先されます。 MANAGERレベルのユーザーがローカルログインした後に、別のMANAGERレベル のユーザーがリモートログインすることはできません。設定が終了したら必ずQUIT コマンドでログアウトするようにしてください。

以上の処置をしても正常に動作しないときは、アライドテレシス サポートセンターまで ご連絡ください。

⑧風 100ページ「サポート連絡先」

# 4.3 ハイパーターミナルの設定

コンソールターミナルとして、Windows 95/98/Me/2000/XP、Windows NTに標準装備のハイパーターミナルを使用する例を示します。 (RS-232 ストレートケーブルは、COM1に接続すると仮定します。)

#### Windows Me をご使用の場合

「ハイパーターミナル」をあらかじめインストールしておく必要があります。

- 「ハイパーターミナル」をインストールするには、次のようにします。
  - a. [スタート] ボタンをクリックし、[設定] をポイントします。
  - b. 次に [コントロールパネル] をクリックし、[アプリケーションの追加と削除] アイコンを ダブルクリックします。
  - c. [Windows ファイル] タブをクリックし、[ファイルの種類] ボックスで [通信] をクリッ クします。
  - d. 次に [詳細] をクリックし、[ファイルの種類] ボックスで [ハイパーターミナル] のチェックボックスをオンにして、[OK] をクリックします。
  - e. [アプリケーションの追加と削除のプロパティ] ダイアログボックスの [OK] をクリック します。

以上で「ハイパーターミナル」がインストールされます。

1 ハイパーターミナルを起動します。

Windows 95の場合 - [スタート] ボタンをクリックし、[プログラム] をポイントします。次 に [アクセサリ] をポイントし、[ハイパーターミナル] をクリックします。次にHypertrm.exe をダブルクリックします。

Windows 98の場合 - [スタート] ボタンをクリックし、[プログラム] をポイントします。次に [アクセサリ] をポイントし、[通信] をポイントします。次に [ハイパーターミナル] をク リックし、Hypertrm.exe をダブルクリックします。

Windows Me/2000/XPの場合 - [スタート] ボタンをクリックし、[プログラム(すべてのプ ログラム)]をポイントします。次に [アクセサリ] をポイントし、[通信] をポイントします。 次に [ハイパーターミナル] をクリックします。

Windows NT の場合 - [スタート] ボタンをクリックし、[プログラム] をポイントします。次 に [アクセサリ] をポイントし、[ハイパーターミナル] をクリックします。

2 [接続の設定]ダイアログボックスが表示されます。[名前]ボックスで名前を入力し、[アイコン]ボックスでアイコンを選んで、[OK]をクリックします。 モデムのインストールをするかどうかを問うダイアログボックスが表示された場合は、[いいえ]をクリックします。

## 4.3 ハイパーターミナルの設定

#### **3** 接続方法を設定します。

Windows 95の場合- [電話番号] ダイアログボックスが表示されます。 [接続方法] ボックスで、[Com1へダイレクト] を選択して、[OK] をクリックします。

Windows 98/Me/2000の場合- [接続の設定] ダイアログボックスが表示されます。 [接続方法] ボックスで、[Com1へダイレクト] を選択して、[OK] をクリックします。

Windows XP の場合- [接続の設定] ダイアログボックスが表示されます。 [接続方法] ボックスで、[COM1] を選択して、[OK] をクリックします。

Windows NT の場合 - [接続の設定] ダイアログボックスが表示されます。 [ポートの設定] タブの [接続方法] ボックスで、[COM1] を選択して、[OK] をクリックしま す。

4 「COM1のプロパティ」ダイアログボックスが表示されます。 各項目を下図のように設定して、[OK]をクリックします。 (下の画面例は Windows 98 の場合)

| COM1の7泊パティ<br>  ホートの設定 |                   | ? ×        |
|------------------------|-------------------|------------|
| ビット/秒( <u>B</u> ):     | 9600              |            |
| データ ビット( <u>D</u> ):   | 8                 |            |
| ለ∜ታፈ₽)։                | <u>なし</u>         |            |
| ストッフ* ビット(S):          | 1                 |            |
| 7口一制御( <u>F</u> ):     | <u>ハートウェア ・</u>   |            |
| 詳細設定(A)                | 標準に戻す( <u>R</u> ) |            |
| c                      | DK キャンセル 更新       | <u>A</u> ) |

▶ 本製品ターミナルポートの通信速度はデフォルトで9600bpsに設定されています が、コマンド(メニュー)で2400bps/4800bps/19200bpsのいずれかに変更す ることができます。 5 「XXXX-ハイパーターミナル(HyperTerminal)」といった、手順2で設定した名前で ウィンドウが表示されます。

[ファイル] メニューの [プロパティ] をクリックします。次に [設定] タブをクリックし、各項目を下図のように設定して、[OK] をクリックします。

(次の画面例は Windows 98 の場合)

| >>>>のプロパティ                                                                      | ? ×  |
|---------------------------------------------------------------------------------|------|
| 接続の設定設定                                                                         |      |
| - ファンクション キー、方向キー、Ctrl キーの使い方<br>● <u>[ターミナル キー(①)</u> ● Windows キー( <u>W</u> ) |      |
| BackSpace キーの使い方<br>の CitrはH(C) の Delete(D) の CitrはH 3パー3 CitrはH(H)             |      |
|                                                                                 |      |
| VT100 マ ターミナルの設定(S)                                                             |      |
| Telnet ターミナル ID( <u>N</u> ): VT100                                              |      |
| バッファの行数(B): 500                                                                 |      |
| □ 接続/切断時に音を3回鳴らす(P)                                                             |      |
| エンコード方法 (D ASCII 設定(A)                                                          |      |
|                                                                                 |      |
|                                                                                 | 711. |
|                                                                                 |      |

- 6 以上で、設定が終わりました。
   表示された[XXXX-ハイパーターミナル(HyperTerminal)]ウィンドウで、Emerキーを 押すと、セッションが開始され、「Login: 」プロンプトが表示されます。
- ログインセッションを終了させる場合は、QUITコマンドを実行(メニューの場合は [Quit] を選択)してください。

# 4.4 Telnet クライアントの設定

本製品は Telnet サーバーを内蔵しているため、他の Telnet クライアントからネットワー ク経由でログインすることができます。

ここでは、Windows 95/98/Me/2000/XP、Windows NTの Telnet クライアントの設定 方法を説明します。

Telnetを使用する場合は、あらかじめコンソールから本製品にIPアドレスを割り当てておく必要があります。
 51 ページ「IPアドレスを設定する」

 ネットワークに合わせて TCP/IP プロトコルの環境設定を行います。
 Windows 95の場合-[スタート] ボタンをクリックし、[設定] をポイントします。次に[コントロールパネル] をクリックし、[ネットワーク] アイコンをダブルクリックします。
 [ネットワークの設定] タブをクリックし、[現在のネットワーク構成] ボックスで [TCP/IP] を クリックします。次に[プロパティ] をクリックして、設定を行います。

Windows 98/Meの場合- [スタート] ボタンをクリックし、[設定] をポイントします。次に [コントロールパネル] をクリックし、[ネットワーク] アイコンをダブルクリックします。 [ネットワークの設定] タブをクリックし、[現在のネットワークコンポーネント] ボックスで、 [TCP/IP -> (ご使用のアダプター)]をクリックします。次に[プロパティ]をクリックして、設 定を行います。

Windows 2000の場合-[スタート]ボタンをクリックし、[設定]をポイントします。次に[コ ントロールパネル]をクリックし、[ネットワークとダイヤルアップ接続] アイコンをダブルク リックします。次に[ローカルエリア接続]を右クリックし、[プロパティ]をクリックします。 [インターネットプロトコル(TCP/IP)]をクリックし、[プロパティ]をクリックして、設定を行 います。

Windows XPの場合-[スタート] ボタンをクリックし、[コントロールパネル] をポイントします。次に[ネットワークとインターネット接続] アイコンをクリックし、[ネットワーク接続] アイコンをクリックします。次に [ローカルエリア接続] を右クリックし、[プロパティ] をクリックします。

[インターネットプロトコル(TCP/IP)]をクリックし、[プロパティ]をクリックして、設定を行います。

Windows NT の場合- [スタート] ボタンをクリックし、[設定] をポイントします。次に[コ ントロールパネル]をクリックし、[ネットワーク] アイコンをダブルクリックします。 [プロトコル] タブをクリックし、[ネットワークプロトコル] ボックスで [TCP/IPプロトコル] をクリックします。次に[プロパティ] をクリックして、設定を行います。

各製品に添付されているマニュアルをご覧になり、IPアドレスなどを正しく設定してください。

2 Telnet クライアントを起動します。

Telnet クライアントは、Windows 95/98/Me、Windows NT の場合 Windows ア プリケーション、Windows 2000/XPの場合コマンドラインアプリケーションにな ります。

Windows 95/98/Me/NTの場合- [スタート] ボタンをクリックし、[ファイル名を指定して 実行] をクリックします。[名前] ボックスで「TELNET」と入力して、[OK] をクリックします。

Windows 2000/XPの場合- [スタート] ボタンをクリックし、[ファイル名を指定して実行] をクリックします。[名前] ボックスで「TELNET」と入力して、[OK] をクリックします。[名 前] ボックスで「TELNET 192.168.200.1」のように、TELNET に続けて本製品のIPアドレ スを指定することもできます。

**3** ターミナルの設定を行います。

Windows 95/98/Me・Windows NTの場合- [ターミナル] メニューの [基本設定(設定)] を クリックします。次に [エミュレーション] で [VT-100/ANSI] をクリックし、[OK] をクリッ クします。

| 基本設定の変更                                                                                                    |                                                       |                                                       | × |
|----------------------------------------------------------------------------------------------------|-------------------------------------------------------|-------------------------------------------------------|---|
| - ターミナル オフ <sup>*</sup> ション<br>□ ローカル エコー(E)<br>□ カーフルの 点滅(E)<br>☑ フ <sup>*</sup> ロック カーフル( <u>L</u> )<br>☑ VT-100 Arrows( <u>V</u> ) | - Iミュレーション<br>C VT-52<br>C VT-100/漢字<br>で VT-100/ANSI | <b>漢字コードセット</b><br>O JIS 漢字<br>O シフト JIS<br>O 日本語 EJC |   |
| バッファ サイズヾ( <u>S</u> ): 25                                                                                                    | フォントの指定( <u>F</u> )                                   | 背景色( <u>K</u> )                                       |   |

Windows 2000/XPの場合-次のコマンドを入力して、Enterキーを押します。xにはANSIまたは VT100を指定します。

Microsoft Telnet> SET TERM x

4 本製品の Telnet サーバーに接続します。

Windows 95/98/Me・Windows NT の場合- [接続] メニューの [リモートシステム] をク リックします。次に [ホスト名] ボックスで、本製品の IP アドレスを入力し、[接続] をクリッ クします。

| 接続                |               | × |
|-------------------|---------------|---|
| ホスト名(日):          | 190.168.200.1 | • |
| ホ*−ト( <u>₽</u> ): | telnet        | • |
| ターミナルの 種類(工):     | vt100         | • |
|                   | キャンセル         |   |

Windows 2000/XPの場合-次のコマンドを入力して、Enterキーを押します。OPEN に続けて

## 4.4 Telnet クライアントの設定

本製品のIPアドレスを指定します。

Microsoft Telnet> OPEN 192.168.200.1

5 以上で、設定が終わりました。 Enterキーを押すと、セッションが開始され、「Login: 」プロンプトが表示されます。

# 4.5 仕 様

ここでは、本製品に関する詳細な情報を必要とする方を対象に、本製品の動作条件や、コ ネクターのピンアサインなどを説明します。

## ケーブル仕様

## RS-232 インターフェース

D-Sub 9 ピン(メス)タイプのコネクター(DCE 仕様)を使用しています。

| 5 | 4      | 3      | 2       | 1 |
|---|--------|--------|---------|---|
| P | ο<br>φ | 。<br>。 | )<br>မှ | Ŋ |
| ç |        | B      | 7 (     | 5 |

| RS-232<br>DCE | 信号名<br>(JIS規格) | 信号内容      |
|---------------|----------------|-----------|
| 1             | NOT USED       | 未使用       |
| 2             | TXD (TD)       | 送信データ     |
| 3             | RXD (RD)       | 受信データ     |
| 4             | DSR (DR)       | データセットレディ |
| 5             | SG (SG)        | 信号用接地     |
| 6             | DTR (ER)       | データ端末レディ  |
| 7             | CTS (CS)       | 送信可       |
| 8             | RTS (RS)       | 送信要求      |
| 9             | NOT USED       | 未使用       |

## 電源ケーブル(AT-1331-80用)

AT-1331-80にDC電源を供給するための電源ケーブルは同梱されておりません。以下の 仕様に適合した電源ケーブルを用意してください。

## DC 電源コネクター仕様

| AT-1331-80のDC電源コネクター |            |  |
|----------------------|------------|--|
|                      | 1-178802-3 |  |

DC 電源ケーブルのコネクター

| 適合/  | <b>\</b> ウジング |             |          |
|------|---------------|-------------|----------|
|      |               | 1-178288-3  |          |
| 適合:  | コンタクト         | * (         | )はバラ品    |
| (白井井 | AWG16-20      | 175196-3(17 | 75218-3) |
| 动化化  | AWG14-16      | 917484-3(91 | 17511-3) |
| コネク  | フターメーカー       |             |          |
| AMP  |               |             |          |

ピンアサイン

| ピン番号 | 出力    |
|------|-------|
| 1    | - 48V |
| 2    | FG    |
| 3    | OV    |

## 本製品の仕様

|                                 | AT-1331-10                            |                                 | AT-1331-80                                   |  |
|---------------------------------|---------------------------------------|---------------------------------|----------------------------------------------|--|
| 準拠規格                            | •                                     |                                 |                                              |  |
|                                 | IEEE802.3u                            | 100BASE-FX (PN<br>100BASE-TX(AT | MD を除く) (AT-13A1/AT-13A3/AT-13A7)<br>- 13C3) |  |
|                                 | IEEE802.3a                            | 1000BASE-LX(A                   | T-13C4)                                      |  |
|                                 | IEEE802.3ab                           | 1000BASE-3A(A                   | -1303)                                       |  |
|                                 | IEEE802.3x                            | Flow Control                    | 1000)                                        |  |
|                                 | IEEE802.3D                            | Spanning Tree                   |                                              |  |
|                                 | IEEE802.3Q                            | Vlan tagging                    |                                              |  |
|                                 | IEEE802.3p                            | Class of Service,               | priority protocol                            |  |
| スイッチング方式                        |                                       | 1.4                             |                                              |  |
|                                 | ストア&フォワー                              | - F                             |                                              |  |
| 電源部                             | ·                                     |                                 |                                              |  |
| 定格入力電圧                          | AC100-240V                            |                                 | DC-48V                                       |  |
| 入力電圧範囲                          | AC90-264V                             |                                 | DC-40.5~ 57V                                 |  |
| 定格周波数                           | 50/60Hz                               |                                 | -                                            |  |
| 定格入力電流                          | 1.1A                                  |                                 | 2.6A                                         |  |
| 最大入力電流(実測値)                     | 0.99A                                 |                                 | 2.1A                                         |  |
| 平均消費電力                          | 79W(最大 88W)                           |                                 | 76W(最大 85W)                                  |  |
| 平均発熱量                           | 280kJ/h(最大                            | ; 320kJ/h)                      | 270kJ/h(最大 310kJ/h)                          |  |
| 環境条件                            |                                       |                                 |                                              |  |
| 動作時温度                           | 0~40°C                                |                                 |                                              |  |
| 動作時湿度                           | 80%以下(ただし、結露なきこと)                     |                                 |                                              |  |
| 保管時温度                           | -20~60°C                              |                                 |                                              |  |
| 保管時湿度                           | 95%以下(ただし、結露なきこと)                     |                                 |                                              |  |
| 外形寸法(突起部含まず)                    |                                       |                                 |                                              |  |
|                                 | $440(W) \times 407(D) \times 66(H)mm$ |                                 |                                              |  |
| 質量                              |                                       |                                 |                                              |  |
|                                 | 6.6kg                                 |                                 | 6.4kg                                        |  |
| MAC アドレス登録数                     |                                       |                                 |                                              |  |
|                                 | 8K (最大)                               |                                 |                                              |  |
| メモリー容量                          | _                                     |                                 |                                              |  |
| パケットバッファー容量                     | 720KByte(240KByte × 3chip)            |                                 |                                              |  |
| 適合規格                            |                                       |                                 |                                              |  |
| 安全規格                            | UL60950、CSA-C22.2 No.60950            |                                 |                                              |  |
| EMI 規格                          | VCCI クラス A                            |                                 |                                              |  |
|                                 | (AT-13A1、AT                           | -13C3、AT-13F1、                  | AT-13E1-10 装着状態にて取得)                         |  |
| サポートする MIB                      |                                       |                                 |                                              |  |
| MIB II(RFC1213)                 |                                       |                                 |                                              |  |
| イーサネット MIB(RFC1643)             |                                       |                                 |                                              |  |
| ブリッジ MIB(RFC1493)               |                                       |                                 |                                              |  |
| RMON MIB(RFC1757[1,2,3,9 グループ]) |                                       |                                 |                                              |  |
| インターフェース拡張グループ MIB(RFC1573)     |                                       |                                 |                                              |  |
| プライベ <del>ー</del> ト MIB         |                                       |                                 |                                              |  |

# 5

# 保証とユーザーサポート

この章では、本製品の保証と、障害の際のユーザーサポート、調 査依頼書のご記入方法について説明します。

# 5.1 保証とユーザーサポート

## 保証

本製品の保証内容は、製品に添付されている「製品保証書」の「製品保証規定」に記載されています。製品をご利用になる前にご確認ください。

#### 保証の制限

本製品の使用または使用不能によって生じたいかなる損害(人の生命・身体に対する被害、 事業の中断、事業情報の損失またはその他の金銭的損害を含み、またこれらに限定されない)については、弊社は、その責を一切負わないこととします。

## ユーザーサポート

本体の故障などのユーザーサポートは、「製品保証書」をご確認のうえ、弊社サポートセンターへご連絡ください。FAXでご連絡いただく場合は、巻末の「調査依頼書(AT-1331-10/80)」をコピーしたものに必要事項をご記入のうえ、下記サポート先にFAXしてください。

記入内容の詳細については、次ページ「調査依頼書のご記入にあたって」を参照してくだ さい。

### サポート連絡先

#### アライドテレシス株式会社 サポートセンター

- Tel: 0120-860-772 祝・祭日を除く月~金曜日 9:00 ~ 12:00 13:00 ~ 18:00
- Fax: 0120-860-662 年中無休 24時間受付

# 5.2 調査依頼書のご記入にあたって

本依頼書は、障害の原因をできるだけ早く見つけるためにご記入いただくものです。 ご提供いただく情報が不充分な場合には、原因究明に時間がかかったり、最悪の場合には、 問題が解決できないこともあります。

迅速に問題の解決を行うためにも、弊社担当者がお客様の環境を理解できるよう、以下の 点にそってご記入ください。

記入用紙に書ききれない場合は、プリントアウトなどを別途添付してください。 なお、状況によりご連絡が遅れることもございますが、あらかじめご了承ください。

## 使用しているハードウェア・ファームウェアについて

シリアル番号(S/N)、リビジョン(Rev)を調査依頼書に記入してください。
 シリアル番号、リビジョンは、製品に同梱されている(AT-1331-10/80、およびAT-13F1の底面に貼付されている)シリアル番号シールに記入されています。

どちらの製品のシリアル番号シールかは、下図のようにシリアル番号の頭6桁で識別してください。

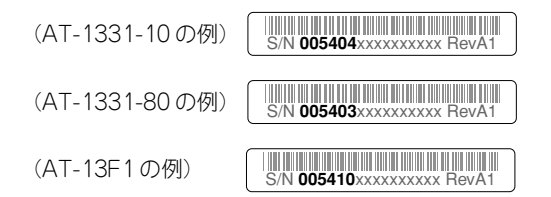

- ファームウェアバージョンを記入してください。
   ファームウェアバージョンは、ログイン後またはSHOW DIAGコマンドで表示されるシステム情報の「Version」の項で確認できます。
- オプション(別売)のモジュールを使用している場合は、使用しているモジュール名 をチェックしてください。

## お問い合わせ内容について

- どのような症状が発生するのか、それはどのような状況で発生するのかをできる限り具体的に(再現できるように)記入してください。
- エラーメッセージやエラーコードが表示される場合には、表示されるメッセージの 内容のプリントアウトなどを添付してください。

## ネットワーク構成について

- ネットワークとの接続状況や、使用されているネットワーク機器がわかる簡単な図 を添付してください。
- 他社の製品をご使用の場合は、メーカー名、機種名、バージョンなどをご記入くだ さい。

# 調查依頼書(AT-1331-10/80、AT-13F1)

年 月

 $\square$ 

## 一般事項

 1. 御社名:
 部署名:
 ご担当者名:

 部署名:
 ご連絡先住所:〒

 TEL:
 ()
 FAX:
 ()

 2. 購入先:
 TEL:
 ()
 」

 購入先担当者:
 購入年月日:
 」

## ハードウェアとネットワーク構成

1. シリアル番号(S/N)、リビジョン(Rev)、ファームウェアバージョン、オプションの有無

製品名: AT-1331-10・AT-1331-80(ご使用の製品名を〇で囲んでください)

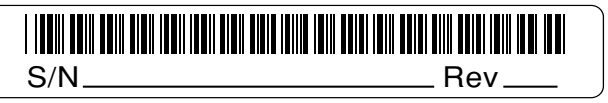

製品名: AT-13F1

| S/N | Rev |
|-----|-----|

ファームウェアバージョン: Version モジュール: □ AT-13A1 □ AT-13A3 □ AT-13A7 □ AT-13C2 □ AT-13C3

2. お問い合わせ内容
 □別紙あり
 □別紙なし
 □設置中に起こっている障害
 □設置後、運用中に起こっている障害

□ AT-13C4 □ AT-13E1-10 □ AT-13E1-80 □ AT-13F1

## 3. ネットワーク構成図 □別紙あり □別紙なし

簡単な図で結構ですからご記入をお願いします。

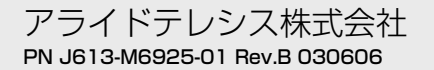